Diagnostic Radiology (DR) User Guidelines for regulatory applications submission in e-Licensing of Radiation Applications (e-LORA) system

Radiological Safety Division ATOMIC ENERGY REGULATORY BOARD, Mumbai September, 2021

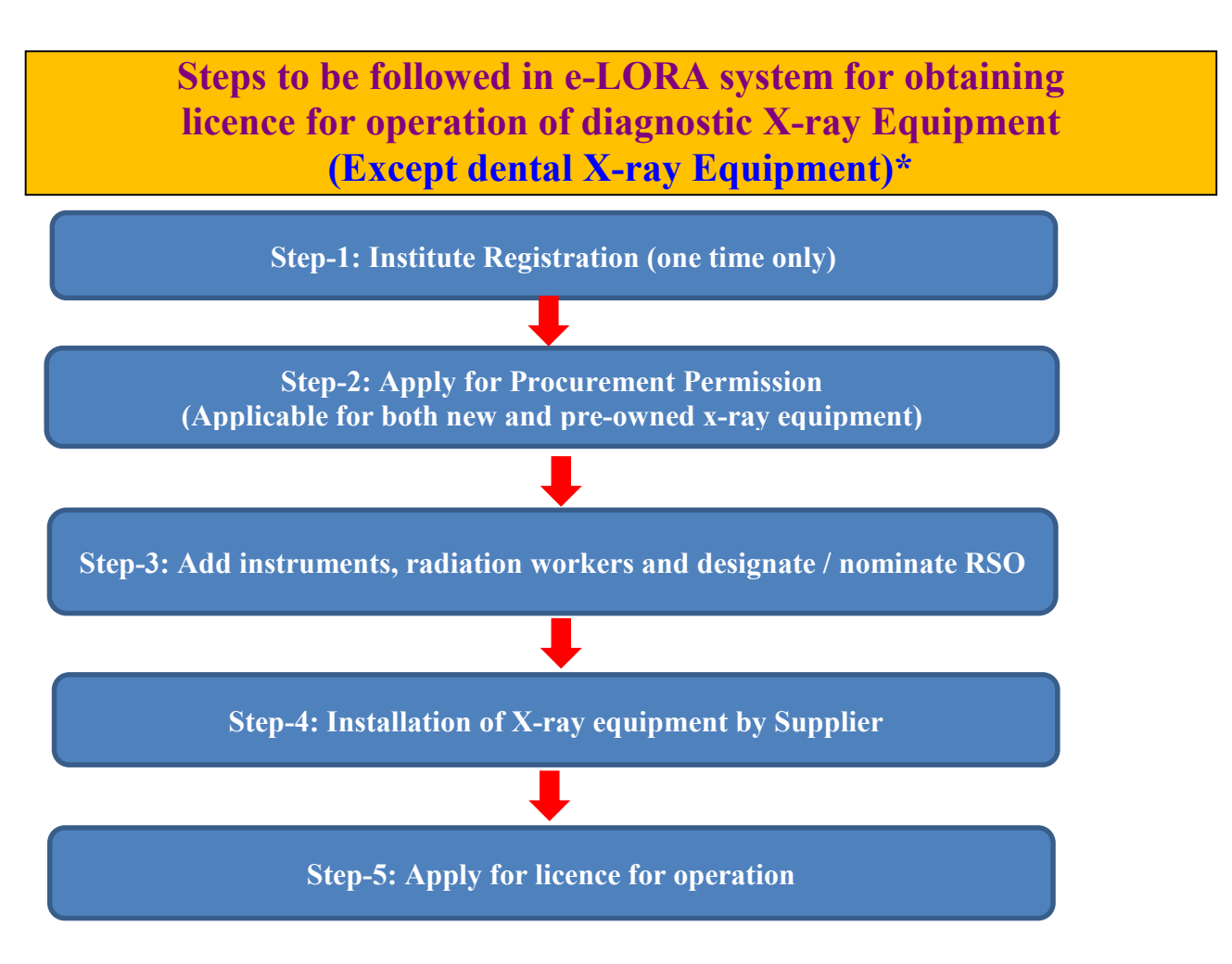

The detailed steps are mentioned in subsequent pages in Table-A.

\*For obtaining Registration of dental X-ray equipment, pl. refer e-LORA Dental Radiology Guidelines.

(Link location: https://10.55.55.11/images/PDF/dentalguidelines05082019.pdf)

| Step              | Purpose                                                           | Regulatory Form /                                                                                                    | Page       |                   |
|-------------------|-------------------------------------------------------------------|----------------------------------------------------------------------------------------------------|------------|-------------------|
|                   |                                                                   | Regulatory Process                                                                                                    | Number     |                   |
| Step-1            | Register Institute in e-LORA<br>System                            | Register Institute                                                                                                    | 4          | <u>Click here</u> |
| Step-2            | Obtain Procurement<br>Permission                                  | a. Procurement of new X-ray<br>Equipment                                                                                                    | 5-6        | <u>Click here</u> |
|                   |                                                                   | b. Procurement of Pre-owned<br>X-ray Equipment                                                                                                    | 6-7        | <u>Click here</u> |
| Step-3            | Add instruments, 1                                                | radiation workers and designate /                                                                                                    | nominate F | RSO               |
|                   | a. Add Operator and<br>Medical Practitioner                       | a. Add Employee                                                                                                    | 7-10       | <u>Click here</u> |
|                   | b. Declaration of<br>Instruments(Radiation<br>Protection Devices) | b. Add Instrument                                                                                                    | 10-11      | <u>Click here</u> |
|                   | c. Radiological Safety<br>Officer (RSO)                           | c. Nominate / Designate<br>RSO (Separate RSO<br>approval for CT and IR<br>installation)                                                                              | 11-14      | <u>Click here</u> |
| Step-4            | Installation of x-ray<br>equipment                                | a. For new X-ray equipment:<br>Submission of installation<br>report (including QA and<br>Radiation Protection Survey)<br>by the supplier from his e-<br>LORA account | 14-17      | <u>Click here</u> |
|                   |                                                                   | b. For pre-owned X-ray<br>equipment:<br>Submission of Intimation of<br>Receipt by the user from its<br>account                                                       | 17-18      | <u>Click here</u> |
| Step-5            | Obtaining Licence for<br>operation                                | Licence for operation of<br>New/Pre-owned X-ray<br>Equipment                                                                                                    | 18-19      | <u>Click here</u> |
| Other ro<br>decon | egulatory processes such as<br>imission of x-ray equipment        | <i>modification of installation, r</i><br><i>are listed in below <u>Table</u>-B.</i>                                                                                 | enewal of  | licence, and      |

## A. Steps for obtaining licence for operation of New/Pre-owned diagnostic X-ray equipment

| Sr. No. | Process                                                                                            | Regulatory Form /<br>Regulatory Process                                                            | Page<br>Number | Reference         |
|---------|----------------------------------------------------------------------------------------------------|----------------------------------------------------------------------------------------------------|----------------|-------------------|
| 1       | Obtaining Renewal of Licence                                                                       | a. Renewal of Licence for<br>operation (New/Pre-owned)                                             | 20             | <u>Click here</u> |
|         |                                                                                                    | b. Renewal of Licence for<br>operation of Existing X-ray<br>Equipment(declared X-ray<br>equipment) | 20-21          | <u>Click here</u> |
| 2       | Obtaining Decommission Permission                                                                  | a. Intimation of<br>Decommissioning                                                                | 21-22          | <u>Click here</u> |
|         |                                                                                                    | b. Confirmation of<br>decommissioning by<br>supplier                                               | 22             | <u>Click here</u> |
| 3       | Modification of Installation,<br>relocation and reposition of<br>equipment from its original place | Change in Layout                                                                                   | 22-23          | <u>Click here</u> |
| 4       | QA test summary of periodic QA<br>or<br>QA test summary after layout change                        | QA Test Summary                                                                                    | 23             | <u>Click here</u> |
| 5       | Periodic Radiation Protection Survey<br>Report                                                     | Radiation Survey Report                                                                            | 23-24          | <u>Click here</u> |
| 6       | Non-compliance response                                                                            | NC response screen                                                                                 | 24             | <u>Click here</u> |
| 7       | Safety Status Report of the Institute                                                              | Safety Status Report                                                                               | 25             | Click here        |
| 8       | Procurement of X-ray tube                                                                          | Procurement of X-ray tube                                                                          | 25             | Click here        |
| 9       | Submission of receipt after receiving x-ray tubes                                                  | Intimation of receipt                                                                              | 26             | <u>Click here</u> |

# B. Other Regulatory Approvals / Procedures applicable for Diagnostic X-ray Equipment

# Adhoc Applications

| Sr. No. | Process                                                   | Regulatory Form /<br>Regulatory Process | Page<br>Number | Reference         |
|---------|-----------------------------------------------------------|-----------------------------------------|----------------|-------------------|
| 1       | Remove duplicate or incorrect<br>declared x-ray equipment | Adhoc Application                       | 26-27          | <u>Click here</u> |
| 2       | Recognition of X-ray Technologist<br>course               | Adhoc Application                       | 27             | Click here        |
| 3       | Application for enforcement<br>compliance report          | Adhoc Application                       | 27             | <u>Click here</u> |

## Step-1: Register Institute in e-LORA System

- Visit AERB website **www.aerb.gov.in**.
- Click on the button e-LORA, which is available on website home page

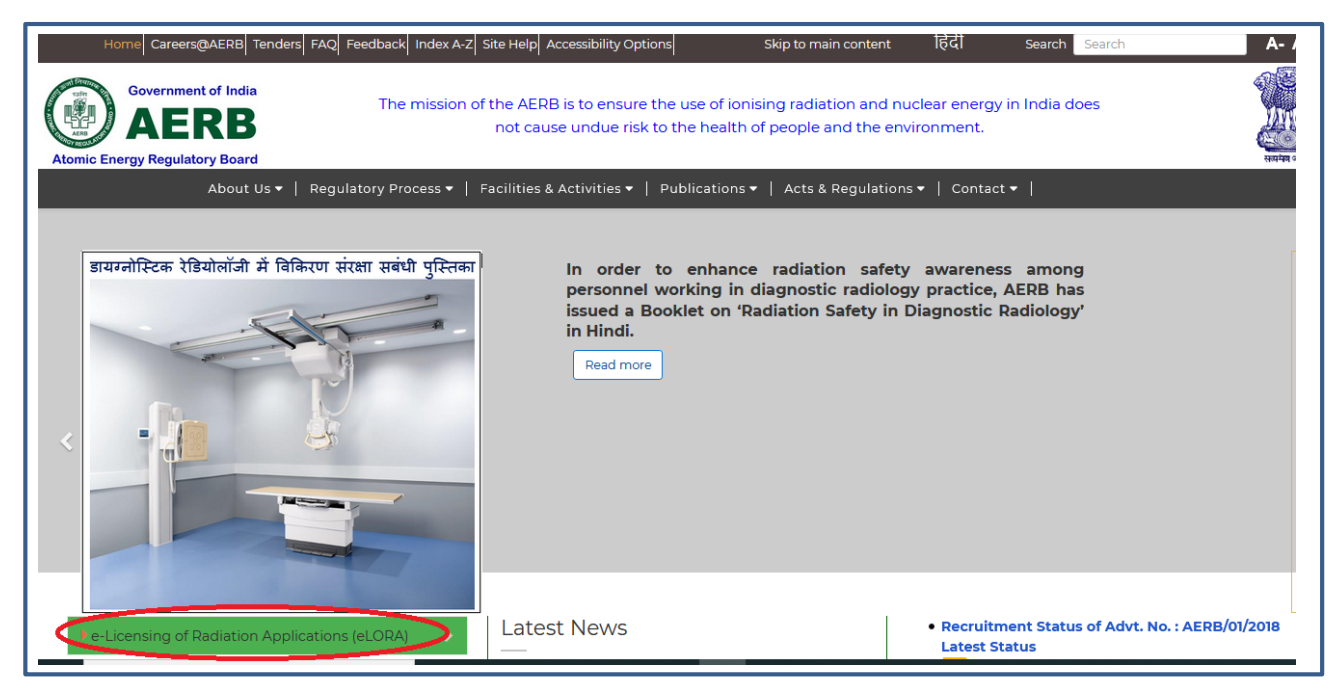

- Click on "Go directly to e-LORA System" and "Click to proceed for e-LORA server".
- It will redirect you to the following screen of e-LORA home page and then click on below Guidelines for Institute Registration to proceed for registration in e-LORA. (https://elora.aerb.gov.in/ELORA/PDFs/Guidelines%20for%20Institute%20Registration.pdf)

| Government of India of<br>Atomic Energy Regulatory Board<br>e-Licensing of Radiation Applications                                                                              | Image: Second and Second and Second |    |
|----------------------------------------------------------------------------------------------------|----------------------------------------------------------------------------------------------------|----|
| In case of any difficulty/issue related to eLORA kind<br>Unresolved matter may be escalated to Head, MAS for N<br>and to Head, IAS ( <u>rksingh@aerb.gov.in;</u> 022-25990417) | eLORA<br>(e-Licensing of Radiation Applications) System                                                                                                    |    |
| RSD (trend rsd @aerb nov.in; 022-25990656)                                                                                                    | An e-Govenance system for obtaining Regulatory Consents from<br>AERB for following Radiation Facilities/Stakeholders:<br>Diagnostic Radiology   Radiotherapy   Nuclear Medicine   RIA (Radio Immuno Assay)<br>Gamma Iradiation Chamber   Industrial Radiography   Nucleonic Gauge   Well Logging<br>Gamma Radiation Processing Facility   IARPF (Industrial Accelerator and<br>Radiation Processing Facility)   Calibration Facility   Consumer Product<br>Medical Cyclotron   Research and Sealed Source   Research<br>Directorate of Radiation Safety/Radiation Safety Agency   Transport Package Manufacturers<br>DAE (Department of Atomic Energy) Facilities-For Transport Approvals                                                                                                    |    |
| Licensed Diagnottic Radiology<br>facilities in India and approved<br>service agencies<br>Statistics                                                                            | eLORA System                                                                                                    |    |
| Always use employer e-mail l<br>Application in e-LORA syste<br>e-LORA applications.                                                                                            | D and mobile number while submitting Institute Registration mand save your user Id and password for submission of                                                                                                    | )n |

## A. Steps for obtaining licence for operation of diagnostic X-ray Equipment

## Step-2: Obtain Procurement Permission

a. Procurement of new X-ray Equipment

• After submitting the general details in e-LORA system, follow below path to open Procurement form for **new equipment**:

Regulatory Forms >>>Medical Diagnostic Radiology >>> Procurement of X-ray Equipment

| AERB LOU                    | BOARD . TUPU | Govo<br><b>Atc</b><br><i>e-Li</i> | ernment of<br>Omic En<br>censing of | f India<br><b>ergy Re</b><br>F Radiatio | gulatory Board                     |   |  |
|-----------------------------|--------------|-----------------------------------|-------------------------------------|-----------------------------------------|------------------------------------|---|--|
|                             |              |                                   |                                     |                                         | Procurement of X-ray Equipment     |   |  |
| n Key: Verify the Mol       | oile n       | umber and                         | l e-mail id of Empl                 | oyer & the second                       | Licence for Operation              |   |  |
|                             |              |                                   |                                     |                                         | Procurement of Pre-Owned Equipment |   |  |
|                             |              |                                   |                                     |                                         | Change in Layout                   |   |  |
|                             |              |                                   |                                     |                                         | Safety Status Report               |   |  |
| Change Password             |              |                                   |                                     |                                         | QA Test Summary                    |   |  |
| Change User ID              |              |                                   |                                     |                                         | Radiation Survey Report            |   |  |
| Instrument Manageme         | nt 🕨         |                                   | In case of any di                   | fficulty/issue relate                   | Procurement of X-ray Tube          |   |  |
| My Applications             |              | Common Fo                         | orms                                | ۱.                                      | Intimation of receipt              |   |  |
| My Casefiles                |              | Incident Reporting                |                                     | Þ                                       | Intimation of Decommissioning      |   |  |
| My Institute Details        |              | Medical Dia                       | agnostic Radiology                  | Þ                                       | Existing X-ray Equipment Forms     | Þ |  |
| Regulatory Forms            | Þ            | Transport                         |                                     | Þ                                       | Dental X-ray                       |   |  |
| lype Approved<br>Equipments |              |                                   | D 1 1 1                             |                                         |                                    |   |  |

• You will be required to provide the shielding details in the application form. For details, please refer 'Layout and shielding guidelines' available at AERB website (Link location: <u>https://10.55.55.11/images/PDF/layout\_guidelines.pdf.)</u>

| quipment Details          | yout and Shielding Details Attachments |                                      |            |                                      |
|---------------------------|----------------------------------------|--------------------------------------|------------|--------------------------------------|
|                           |                                        |                                      |            | All fields marked by * are mandatory |
| ype of Equipment*         |                                        | Select                               | ~          |                                      |
| Nhether equipment to be u | used as vehicle mounted*               | OYes ONo                             |            |                                      |
| Expected workload*        |                                        | Select                               | ~          |                                      |
| Equipment Details         |                                        |                                      |            |                                      |
| Purpose of the Equipn     | nent*                                  | Select                               | ~          |                                      |
| Approval required for     | *                                      | Select                               | ~          |                                      |
|                           |                                        | I have read and agree to the Terms & | Conditions |                                      |

| pment Details Layout and Shi                                                                                                    | elding Details Attachmer                                                                                                    | its                                                                                                    |                                                                                      |                                                       |                                         |                                                                        |                                                                                    |
|----------------------------------------------------------------------------------------------------|----------------------------------------------------------------------------------------------------|----------------------------------------------------------------------------------------------------|--------------------------------------------------------------------------------------|-------------------------------------------------------|-----------------------------------------|------------------------------------------------------------------------|------------------------------------------------------------------------------------|
| Location of x-ray Installation                                                                                                    |                                                                                                    |                                                                                                    |                                                                                      |                                                       |                                         |                                                                        | All fields marked by * are man                                                     |
| Room number*                                                                                                    |                                                                                                    |                                                                                                    |                                                                                      |                                                       |                                         |                                                                        |                                                                                    |
| Floor*                                                                                                    |                                                                                                    |                                                                                                    |                                                                                      |                                                       |                                         |                                                                        |                                                                                    |
| Wing                                                                                                    |                                                                                                    |                                                                                                    |                                                                                      |                                                       |                                         |                                                                        |                                                                                    |
| Department*                                                                                                    |                                                                                                    |                                                                                                    |                                                                                      |                                                       |                                         |                                                                        |                                                                                    |
| Layout Details                                                                                                    |                                                                                                    |                                                                                                    |                                                                                      |                                                       |                                         |                                                                        |                                                                                    |
| Wall Identification                                                                                                    | Distance from<br>center c                                                                                                    | exposure area (from<br>of the couch) (m)                                                                          | Mater                                                                                | ial used for shielding                                | Occuj                                   | pancy behind the wall                                                  | Thickness of the shielding material (c                                             |
| Wall A*                                                                                                    |                                                                                                    |                                                                                                    | [Select]                                                                             | V                                                     | [Select]                                | V                                                                      |                                                                                    |
| Wall B <sup>*</sup>                                                                                                    |                                                                                                    |                                                                                                    | [Select]                                                                             | Y                                                     | [Select]                                | ¥.                                                                     |                                                                                    |
| Wall C                                                                                                    |                                                                                                    |                                                                                                    | [Select]                                                                             | ~                                                     | [Select]                                | V                                                                      |                                                                                    |
| Wall D*                                                                                                    |                                                                                                    |                                                                                                    | [Select]                                                                             | V                                                     | [Select]                                | v                                                                      |                                                                                    |
| Entrance Door <sup>*</sup>                                                                                                    |                                                                                                    |                                                                                                    | Lead                                                                                 |                                                       | [Select]                                | V                                                                      |                                                                                    |
| Any other door                                                                                                    |                                                                                                    |                                                                                                    | Lead                                                                                 |                                                       | [Select]                                | Y                                                                      |                                                                                    |
| Window, if any, if at the height<br>m from outside finished floor of<br>room                                                                                                    | ess than 2<br>testing                                                                                                    |                                                                                                    | [Select]                                                                             | ¥                                                     | [Select]                                | V                                                                      |                                                                                    |
| Whether Chest Stand is on the<br>* Whether beight of the window for                                                                                                    | opposite wall of control cons                                                                                                    | ;ole and entrance door (<br>x-ray room is > 2 m * (                                                               | Oves Ono<br>Oves Ono                                                                 |                                                       |                                         |                                                                        |                                                                                    |
|                                                                                                    |                                                                                                    |                                                                                                    |                                                                                      |                                                       |                                         |                                                                        |                                                                                    |
| NOSTIC RADIOLOGY PROCUREM<br>upment Details Layout and Sh<br>e recommend you to complete<br>e.doc.doc.doc.ydp.yday.odt.jpeg.jpg                                                                                                    | elding Details Attachme<br>the Form first and th<br>.png, zip, pdf.Alternatively,you                                                                   | nts<br>en proceed for the up<br>might zip it and upload it. S                                                     | pload for your<br>Software for com                                                   | attachments. The may<br>pressing files can be downloa | cimum file size<br>aded for free from h | allowed for each file<br>ttp://www.7-zip.org/downlos                   | upload is 2 MB and allowed file ty<br>d.html<br>All fields marked by * are mandat  |
| NOSTIC RADIOLOGY PROCUREM<br>uipment Details Layout and Sh<br>e recommend you to complete<br>e.doc, docv, xlax, xlax, vlax, ipeg, jpp<br>yout drawing of proposed x-ray ec<br>outdailines)*                                                                   | IENT OF X-RAY EQUIPMENT<br>ielding Details Attachme<br>the Form first and th<br>.png.tp,.pdf.Alternatively.you<br>upment installation(Please           | nts<br>an proceed for the up<br>might zip it and upload it. 3<br>Browse No fil                                    | oload for your<br>Software for com,<br>le selected.                                  | attachments. The max<br>pressing files can be downloa | cimum file size<br>aded for free from h | allowed for each file<br>ttp://www.7-zip.org/downloa<br>Clear          | upload is 2 MB and allowed file ty<br>d.html<br>All fields marked by * are mandat  |
| NOSTIC RADIOLOGY PROCUREM<br>uipment Details Layout and Sh<br>e recommend you to complete<br>e.doc, docv, xla, xlax, odt, jpeg, jpg<br>yout drawing of proposed x-ray ec<br>"bouldings"<br>ther Attachments, if any                                           | IENT OF X-RAY EQUIPMENT<br>ielding Details Attachme<br>the Form first and th<br>.png.zip.pdf Alternatively, you<br>uipment installation(Please         | nts<br>an proceed for the up<br>might zp it and upload it. 3<br>Browse. No fil<br>Attachment                      | pload for your<br>Software for com,<br>le selected.                                  | ettachments. The max                                  | cimum file size<br>aded for free from h | allowed for each file<br>ttp://www.7-zip.org/downloa<br>Clear          | upload is 2 MB and allowed file ty<br>d.html<br>All fields marked by * are mandat  |
| NOSTIC RADIOLOCY & PROCUREM<br>uipment Details Layout and Sh<br>e recommend you to complete<br>e.doc.docv.xls,xlsx.odt, jpeg.jpg<br>yout drawing of proposed x-ray ec<br>Beautidines)*<br>ther Attachments, if any                                            | IENT OF X-RAY EQUIPMENT<br>ielding Details Attachme<br>the Form first and th<br>.png.,zip.,pdf.Alternatively,you<br>uipment installation(Please        | nts<br>might zij it and upload it. 5<br>Browse. No fil<br>Attachment<br>Browse. No fil                            | pload for your<br>Software for com<br>le selected.<br>ile selected.                  | attachments. The max-<br>ressing files can be downloa | cimum file size<br>aded for free from h | allowed for each file<br>ttp://www.7-zip.org/downloa<br>Clear<br>Clear | upload is 2 MB and allowed file by<br>ad.html<br>All fields marked by * are mandat |
| NOSTIC RADIOLOGY   PROCUREN<br>NOSTIC RADIOLOGY   PROCUREN<br>uipment Details Layout and Sh<br>e recommend you to complete<br>e dec, decc, vite, viter, viter, dec<br>ther, viter, viter, viter, viter, dec<br>ther Attachments, if any<br>add row Delete row | IENT OF X-RAY EQUIPMENT<br>ielding Details Attachme<br>the Form first and th<br>, png. zip, pdf Alternatively, you<br>uipment installation(Please<br>] | nts<br>en proceed for the up<br>might zip it and upload it. 3<br>Provise. No fil<br>Attachment<br>Brovise. No fil | pload for your<br>Software for com<br>le selected.<br>ile selected.<br>have read and | attachments. The may<br>pressing files can be downloa | timum file size<br>aded for free from h | allowed for each file<br>ttp://www.7-tip.org/downloa<br>Clear<br>Clear | upload is 2 MB and allowed file ty<br>d.html<br>All fields marked by * are mandat  |

- Upload scan copy of duly signed and stamped layout plan.
- Read Terms and Condition of application prior to click Submit bottom.

When installation of X-ray equipment is complete in all aspects in your institute, contact your supplier to submit installation report from eLORA account. After acceptance of installation report by AERB, e-LORA system will allow you to submit application for Licence.

Submit Close Reset

b. Procurement of pre-owned X-ray equipment

• User is required to submit application form for "Procurement of pre-owned X-ray equipment" through eLORA account.

Kindly attach a documentary evidence in support of year of manufacturing of the x-ray equipment to be imported such as photographs of the x-ray equipment in which year of manufacturing is engraved along with serial no. of the equipment. Acceptable Criteria: Year of manufacturer for pre-owned diagnostic X-ray equipment to be imported is ten years for supplier authorized by OEM or seven years for service agency.

• You will be required to provide the shielding details in the application form. For details, please refer 'Layout and shielding guidelines' available at AERB website (*Link location: https://10.55.55.11/images/PDF/layout\_guidelines.pdf.*)

| AERB KOV RECULATO           | Government of<br><b>Atomic En</b><br>e-Licensing of | f India<br>e <b>rgy Re</b><br>f Radiatio | gulatory Board<br>Adhoc Application<br>Procurement of X-ray Equipment | `` ^ystem  |
|-----------------------------|-----------------------------------------------------|------------------------------------------|-----------------------------------------------------------------------|------------|
|                             |                                                     | -                                        | Licence for Operation                                                 |            |
|                             |                                                     |                                          | Procurement of Pre-Owned Equipment                                    |            |
|                             |                                                     |                                          | Change in Layout                                                      | nbox       |
|                             |                                                     |                                          | Safety Status Report                                                  | •          |
| Change Password             |                                                     |                                          | QA Test Summary                                                       |            |
| Change User ID              |                                                     |                                          | Radiation Survey Report                                               |            |
| Instrument Management 🕨     | In case of any d                                    | ifficulty/issue relate                   | Procurement of X-ray Tube                                             | elora.info |
| My Applications             | Common Forms                                        | Þ                                        | Intimation of receipt                                                 | h@aerb.go  |
| My Casefiles                | Incident Reporting                                  | •                                        | Intimation of Decommissioning                                         |            |
| My Institute Details        | Medical Diagnostic Radiology                        | ► E                                      | Existing X-ray Equipment Forms                                        | •          |
| Regulatory Forms 🛛 🕨        | Transport                                           | Þ                                        | Dental X-ray                                                          |            |
| Type Approved<br>Equipments | Dete and Tim                                        |                                          |                                                                       |            |
| FAQ - Raise an Issue        | Date and 1 im                                       | e 🏺                                      |                                                                       |            |

## Step 3. Add instruments, radiation workers and designate / nominate RSO

Prior to apply for Licence; follow following steps:

a. Add Operator and Medical Practitioner:

Employee can be added in three tabs as follows:

•Radiation Worker (This is to add employee with role Operator and Medical Practitioner)

•Non Radiation Worker (This is to add Employer/ Licensee, who may not be a radiation worker)

•Radiation Professional (This is to add Radiation Professional who is to be nominated as RSO).

Please use individual email ID for every Radiation Worker/Radiation Safety Professional in place of using common email ID of the institution.

 You are required to add Operator and Medical practitioner in Radiation Worker. For adding employees to your institution, please follow the path as: User management>>>Add Employee>>> Select required Type of Employee from drop down

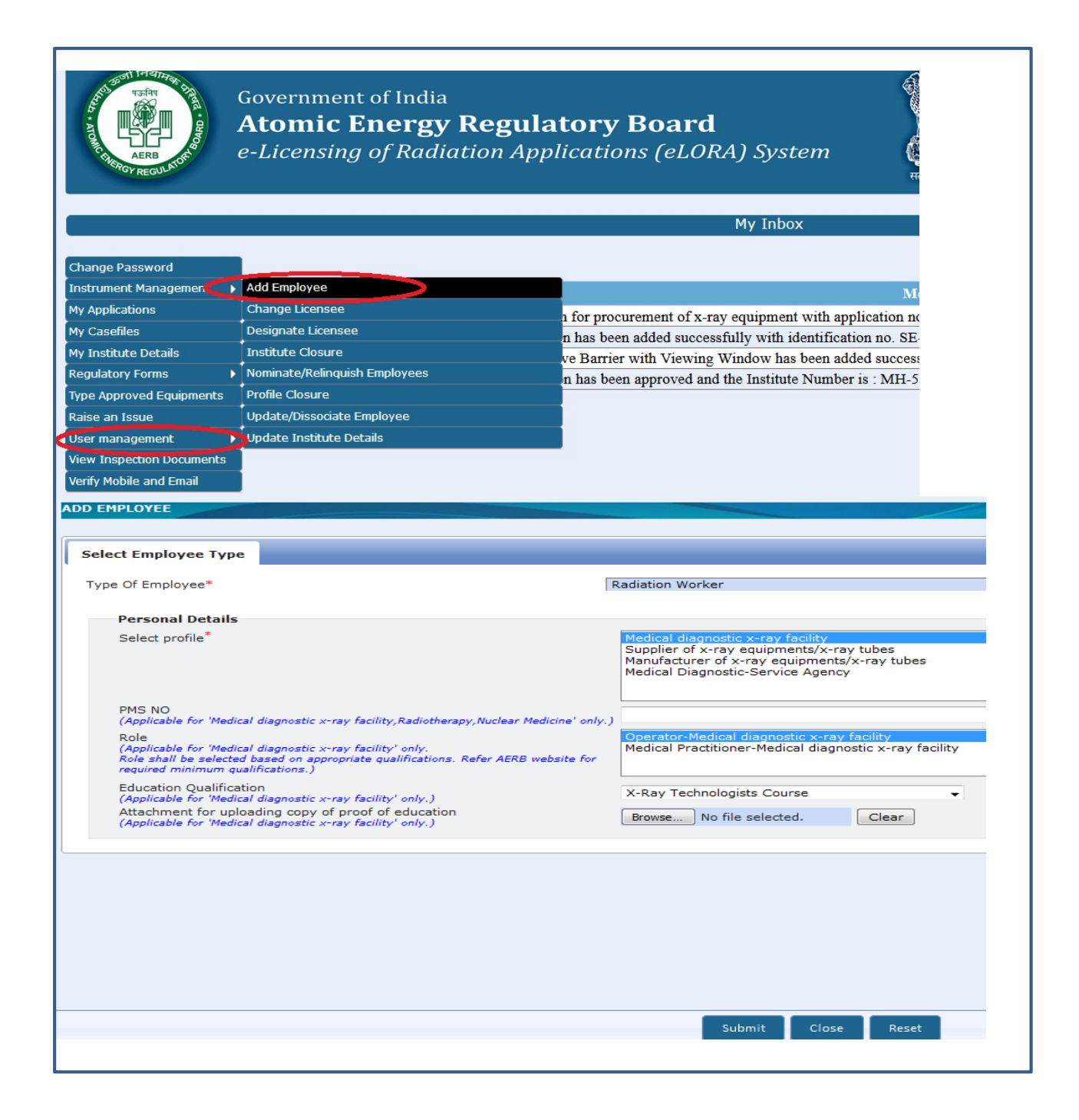

| Designation                                                                                                    |                                                        |
|----------------------------------------------------------------------------------------------------|--------------------------------------------------------|
| Select profile                                                                                                    | Radiation facility - Cooled Sources                    |
|                                                                                                    | Medical diagnostic x-ray facility                      |
|                                                                                                    | Supplier of x-ray equipments/x-ray tubes               |
|                                                                                                    | Medical Diagnostic-Service Agency                      |
|                                                                                                    | Industrial Radiography (Radiation Facility)            |
| PMS NO *                                                                                                    |                                                        |
| (Applicable for 'Medical diagnostic x-ray facility,Radiotherapy,Nuclear Medici                                                                  | ine' xxxxxxxCxxxxx                                     |
| oniy.)                                                                                                    |                                                        |
| Role                                                                                                    | Medical Dractitioner-Medical diagnostic x-ray facility |
| ( <i>Appncable for 'Medical diagnostic x-ray facility' only.</i><br>Role shall be selected based on appropriate qualifications. Refer AERB webs | site                                                   |
| for required minimum qualifications.)                                                                                                    | v 😨                                                    |
| Education Qualification                                                                                                    |                                                        |
| (Appressive for "reasear diagnostic x-ray facility" only.)                                                                                      | Please select                                          |
| Attachment for uploading copy of proof of education<br>(Applicable for 'Medical diagnostic x-ray facility' only.)                               | Y Day Tackarda sista Cayraa                            |
|                                                                                                    | x-kay rechnologists Course                             |
| Permanent Address                                                                                                    | MBB2                                                   |
| Address Line1*                                                                                                    | MD                                                     |
| Address Line2                                                                                                    | MS                                                     |
| Landmark                                                                                                    | BDS                                                    |
| State*                                                                                                    | MDS                                                    |
| City/District *                                                                                                    | DNB                                                    |
| PIN*                                                                                                    | MCh                                                    |
|                                                                                                    | Diploma (After MBBS)                                   |
| email(0)*                                                                                                    | DM                                                     |
| Phone(O)*                                                                                                    |                                                        |
| Attachment for uploading copy of Joining/Confirmation*                                                                                          | Browse No file selected. Clear                         |
| Attachment for uploading copy of proof of identity *                                                                                            | Browse No file selected. Clear                         |
|                                                                                                    |                                                        |

While adding Radiation Worker in e-LORA, provide the following details;

- > Provide required personal information of employee viz. Title, Name, Gender and Date of Birth
- Provide required service information of employee viz. Date of Joining (of service in your institute), PMS No. (i.e. complete TLD No.), Department, Designation,
- Profile (select 'Medical diagnostic x-ray facility'),
- Role (select any one or both using Ctrl key as applicable) and Education Qualification (select value from drop down)
- Provide address and contact detail of employee
- Browse and upload scan copy of educational qualification, joining /confirmation letter of employee and
- click on Submit

Repeat the above procedure to add your other Operators and Medical practitioners.

The minimum qualification requirement for personnel in diagnostic x-ray installation is mentioned in <u>Annexure-1</u>.

You will not be able to fill application form for Licence (and will get following error message) unless you declare operator and medical practitioner of your institute. For CT and Cath lab facility please add one of your employee as Radiation Professional for nominating him as RSO.

The guideline for radiation professional registration is available in the link;

## https://10.55.55.13/ELORA/PDFs/GUIDELINES%20FOR%20SUBMISSION%20OF%20RADI ATION%20PROFESSIONAL%20FORM%20\_09Nov2016.pdf.

| Government of India<br>Atomic Energy Reg<br>e-Licensing of Rad                                                              | ulatory Board<br>iation Applications (eLOR/                                                               | A) System                                                                                                    | हिंदी संस्करण AERB Website                                                |
|----------------------------------------------------------------------------------------------------|----------------------------------------------------------------------------------------------------|----------------------------------------------------------------------------------------------------|---------------------------------------------------------------------------|
| In case of any difficulty<br>Unresolved matter may b<br>and to Head, IAS ( <u>rksingt</u><br>RSD ( <u>head.rsd@aerb.gov</u> | /issue related to eLORA  <br>e escalated to Head, MAS f<br>@aerb.gov.in; 022-259904<br>.in; 022-25990656) | kindly contact eLORA Help Desk (elora.info@aerb.g<br>for Medical and Research Applications (gsahani@aerb.<br>17) for industrial Applications. If need to escalate furth | tov.in; 022-25990675).<br>gov.in; 022-25990663)<br>her, may contact Head, |
| Guidelines                                                                                                    | Know Your Application Status                                                                              | Frequent Queries                                                                                                    |                                                                           |
| ~                                                                                                    | Institute Registration Application                                                                        | RP/Institute registration status   Reason for non-acceptance                                                                                                    | Login                                                                     |
| Guidelines for Institute Registration                                                                                       | Radiation Professional Registration<br>Application                                                        | Correction in e-mail id and mobile no.   Login issues   Profile/role issues  <br>Practice issues                                                                        | Institute     ORadiation Professional     ORSO                            |
| Guidelines for Radiation Professional Registration                                                                          | Verification of Consent/Document                                                                          | Check application status   Correct submitted data                                                                                                    | Username*                                                                 |
| Licensed Diagnostic Radiology facilities in India and<br>approved service agencies                                          | issued through eLORA                                                                                      | Institute Registration  Step by step help   Raise an issue to AERB                                                                                                    | Password*<br>Practice*Select One v                                        |
| Type approved equipment list                                                                                                | eLORA Application Processing                                                                              | Registration of RP  Training Courses  Feedback                                                                                                    | Institute<br>RoleSelect One V                                             |
| Feedback                                                                                                    | Statistics                                                                                                | Authorised QA/Service/Supplier for DR                                                                                                    | Installation<br>Type                                                      |
| Personnel monitoring of Radiation workers in Radiation<br>Facilities                                                        | 4                                                                                                    | TA equipment   List of survey meter/dosimeter suppliers                                                                                                    | Login                                                                     |
| Unregistered Institute Excessive Exposure Investigation<br>Report Submission                                                | radiation installations & application sub                                                                 | For regulatory support you may contact Help Desk No. 022-25990675 during working days between 10:00 AM - 05:00 PM New                                                   | Forgot / not received my password Forgot / not received my User Id        |
| <u> </u>                                                                                                    | Click here for details                                                                                    |                                                                                                    | Forgot/Wrong email id & mobile no                                         |
| Processing time for issuance of Regulatory Consents                                                                         |                                                                                                    |                                                                                                    |                                                                           |

## b. Declaration of Instruments (Radiation Protection Devices)

- Diagnostic X-ray facility must have certain types of safety tools (radiation safety devices). The list is given in the below table and the same must be declared in e-LORA. Hence, please add the instrument in '*Safety Tool*' option.
- To declare instruments, follow the path as: Menu>>>Instrument Management>>>Add Instrument

| Change Passwo                                                           |                                                                                              | o maromeni                                                                                    |                                                                      |                |                                 |                 |                 |                |
|-------------------------------------------------------------------------|----------------------------------------------------------------------------------------------|-----------------------------------------------------------------------------------------------|----------------------------------------------------------------------|----------------|---------------------------------|-----------------|-----------------|----------------|
| Instrument Mai                                                          | nagement 🕨 Vie                                                                               | w nstrument                                                                                   |                                                                      |                |                                 |                 |                 |                |
| My Applications                                                         |                                                                                              |                                                                                               | 1.771                                                                |                |                                 |                 |                 |                |
| My Casefiles                                                            |                                                                                              | 26/                                                                                           | Date and 11m<br>02/2014 10:40                                        | ie ≑<br>AM Vou | annlication t                   | or registrati   | on of x-ray ins | ert [Ref: No 1 |
| ou will no                                                              | t be able to                                                                                 | fill applicat                                                                                 | ion form f                                                           | for Licenc     | e (and wi                       | l get foll      | owing erro      | r message      |
| You will no<br>unless you                                               | t be able to<br>declare req                                                                  | fill applicat<br>uired Instr                                                                  | ion form f<br>1ments.                                                | for Licenc     | e (and wi                       | l get foll      | owing erro      | r message      |
| You will no<br>unless you                                               | t be able to<br>declare req                                                                  | fill applicat<br>uired Instru<br>R LICENCE FOR OPER                                           | ion form f<br>1ments.<br>Atton                                       | for Licenc     | e (and wi                       | ll get foll     | owing erro      | r message      |
| You will no<br>Inless you<br>NOSTIC RADIOLOG<br>Mployee Details         | t be able to<br>declare req<br>y APPLICATION FO                                              | fill applicat<br>nired Instru<br>R LICENCE FOR OPER<br>General Details                        | ion form f<br>iments.<br>ATION<br>Layout Details                     | QA Test Report | e (and wi                       | l get foll      | owing erro      | r message      |
| <b>COU WILL NO</b><br>INIESS YOU<br>SNOSTIC RADIOLOG<br>mployee Details | t be able to<br>declare req<br>Y APPLICATION FO<br>Safety Tools Details                      | fill applicat<br>uired Instru<br>R LICENCE FOR OPER<br>General Details                        | ion form f<br>iments.<br>ATION<br>Layout Details                     | QA Test Report | e (and wi                       | l get foll      | owing erro      | r message      |
| You will no<br>inless you<br>SNOSTIC RADIOLOG<br>mployee Details        | t be able to<br>declare req<br>APPLICATION FO<br>Safety Tools Details<br>ccessories are to b | fill applicat<br>nired Instru<br>R LICENCE FOR OPER<br>General Details<br>e registered throug | ion form f<br>iments.<br>ATION<br>Layout Details<br>h Instrument Rep | QA Test Report | e (and wil<br>s, prior to apply | for Licence. (F | owing erro      | r message      |

• Add following Instruments as applicable to each type of equipment.

| Type of Equipment   |             | Instruments to be                                |
|---------------------|-------------|--------------------------------------------------|
| Type of Equipment   |             | added                                            |
|                     | Type of     | Instrument Sub Type                              |
|                     | Instrument  |                                                  |
| Interventional      | Safety Tool | • Protective Apron (Minimum 3)                   |
| Radiology           |             | Protective Rubber Flaps                          |
|                     |             | Ceiling suspended protective glass               |
| Computed Tomography | Safety Tool | Protective Apron                                 |
| Radiography and     | Safety Tool | • Mobile Protective Barrier with lead equivalent |
| Fluoroscopy         | -           | Viewing Window                                   |
|                     |             | Protective Apron                                 |
|                     |             | Protective Rubber Flaps                          |
| Radiography(fixed)  | Safety Tool | Mobile Protective Barrier with lead equivalent   |
|                     |             | Viewing Window                                   |
|                     |             | Protective Apron                                 |
| Mammograpy          | Safety Tool | Mobile Protective Barrier with lead equivalent   |
| Dental (OPG)        |             | Viewing Window                                   |
| Dental (CBCT)       |             |                                                  |
|                     |             |                                                  |
| Radiography         | Safety Tool | Protective Apron                                 |
| (Mobile)            |             |                                                  |
| Radiography         |             |                                                  |
| (Portable)          |             |                                                  |
| C-arm/              |             |                                                  |
| O- Arm              |             |                                                  |
| Dental (Intra-oral) |             |                                                  |
| Dental(Handheld)    |             |                                                  |

<u>c. Radiological Safety Officer (RSO)</u>

For obtaining RSO approval follow the path as:

- <u>*Path-a:*</u> For a person required to be nominated as RSO, you need to add him/her in the type **Radiation Professional (RP).** While adding RP, system will ask RP registration ID and Date of birth of RP. (Obtain these details from Radiation Professional).
- For RSO Nomination: Select name of the "RSO Designate" from the employee List

Email ids of both employer and Radiation Professional should be different. Use separate (unique) email id and mobile no. for each employee. For Radiation professional, please use personnel email id and mobile no. for verification in eLORA.

In the form for adding Radiation Professional,

| Select radiation professional                                                                             |            | × |
|----------------------------------------------------------------------------------------------------|------------|---|
| RP registration ID ?<br>Date of birth of RP*<br>Whether the person is also<br>Employer of the institute?* | © Yes ◎ No |   |
|                                                                                                    | Search     |   |

- Enter **Registration ID** and Date of birth of RP-personal detail of RP will come automatically.
- In case RP is Employer of Institute, select 'Yes' for 'Whether the person is also Employer of the Institute?'
- Provide Date of Joining (of service in your institute),
- PMS No. (i.e. complete TLD No. e.g.: 000297C0198),
- Department and Designation,
- Profile (i.e. 'Medical diagnostic x-ray facility') and Role (i.e. 'Operator', Medical Practitioner' or both)
- Provide Email (O)
- Browse and upload scan copy of joining /confirmation letter of employee and
- click on Submit

Radiation professional can subsequently be nominated for the approval of RSO. The process of RSO is as follows;

## <u>Path-b:</u> First generate the transaction key by using tab "Transaction key"

Before generating the transaction key, verify whether email id and Mobile number of an employee in eLORA. The process of verification is as follows;

- ▶ First log in to the employer profile (Institute Log in),
- Click on "My Institute Details",
- Click on "Contact Details".

| <ol> <li>Lett side block displayed<br/>number of the list of emplo<br/>4. All OTP and keys expires a<br/>5. One key can be used only<br/>6. Multiple keys can be gener<br/>7. Keys can be used across p</li> </ol> | elow show's employer e-mail id and mobile number by<br>pelow will contain only those Employee (who will be th<br>yees are verified. If not, then Click Here<br>t 12 midnight everyday<br>once<br>ated for 1 employee<br>ractices and profiles | gerauit<br>le applicant of the application - Employ                                                   | ver or Licensee). Make sure, e-mail id and mobile |
|----------------------------------------------------------------------------------------------------|----------------------------------------------------------------------------------------------------|----------------------------------------------------------------------------------------------------|---------------------------------------------------|
|                                                                                                    | Employer Details                                                                                                    | Employee Details                                                                                      | s (Applicant/RSO to be nominated)                 |
| mployer Registered Email<br>mployer Registered Mobile<br>mail OTP<br>10bile OTP                                                                                                    | bharat.bang@tcs.com<br>9619672774                                                                                                    | Employee Name 🕡<br>Employee Registered Email<br>Employee Registered Mobile<br>Email OTP<br>Mobile OTP |                                                   |
| Existing OTP                                                                                                    | Existing OTP's are the latest received OTPs, not Send OTP Verify Transaction                                                                                                    | used within valid time. If not valid, use Sin <b>Key</b> :                                            | end OTP facility.<br>Reset                        |

- You can check the verification status of the email and mobile number of the employer from the list appears.
- If status of verification is "no", then corresponding employee has to Log in to the system (RP log in for RSO).

Only name of employee, whose email id and mobile number are verified, will appear in the employee list for transaction key generation. For RSO, email id and mobile number has to be verified after log in to his/her Radiation Professional (RP) Profile (Using RP user id and password).

• <u>Path-c:</u> Fill the form by following path; Menu>> Regulatory Forms>> Common Forms>>Nominate RSO

|                      | _     | 1            |            |                           |                      |                                                                         |
|----------------------|-------|--------------|------------|---------------------------|----------------------|-------------------------------------------------------------------------|
| Change Password      |       |              |            |                           |                      | Myl                                                                     |
| Instrument Manageme  | ent 🕨 |              |            |                           |                      |                                                                         |
| My Applications      |       |              |            |                           |                      |                                                                         |
| My Casefiles         |       |              | Date       | and Time 🍦                |                      |                                                                         |
| Mu Durfte            |       |              | 26/02/2    | 014 10:49 AM              | Your application for | registration of x-ray insert [Ref: No 14-3156, Date:26/02/2014] has b   |
| My Drafts            |       |              | 2.6/02/2   | 014 10 <sup>.</sup> 47 AM | Von have successful  | y submitted Application for registration of an x-ray insert with applic |
| My Institute Details |       | Common For   | ms         | D                         | Nominate RSO         | ciated from your Institute.                                             |
| Regulatory Forms     | ₽     | Medical Diag | nostic Rad | iology 🕨 🕨                | ABC DE successfull   | y dissociated from your Institute.                                      |
| User management      | •     |              | 25/02/2    | 014 01:26 PM              | Your application ref | no. 14-3137 is Approved. Approval No 14-RSO-2718                        |
| View Inspection      |       |              | 25/02/2    | 014 01:21 PM              | You have successful  | ly submitted RSO Nomination with Application No. 14-3137 for HAN        |
| Documents            |       |              | 25/02/2    | 014 01:21 PM              | Signed PDF has been  | n uploaded successfully.                                                |
|                      |       |              | 25/02/20   | 014 01·21 PM              | Vou have successful  | ly freezed RSO Nomination with application no. 14-3137                  |

|                               |        | All fields marked by *are manda       |
|-------------------------------|--------|---------------------------------------|
| Select Radiation Professional |        | An Heldo Harred by Gromanda           |
| Radiation Professional*       |        | · · · · · · · · · · · · · · · · · · · |
| Date of Birth*                |        |                                       |
| Registration ID*              |        |                                       |
| Role of RP*                   |        |                                       |
| RSO Status*                   |        |                                       |
| e-Mail Id Official*           |        |                                       |
| Education Details             |        |                                       |
| Experience Details            |        |                                       |
| Transaction Key Details*      |        |                                       |
| Enter Transaction Key*        | XXXXXX |                                       |

• For submission of RSO nomination application form, fill the generated the transaction key and then nominate. Your RSO nomination form will be reviewed by AERB and after acceptance; you will get its notification in your e-LORA account.

## Step-4: Installation of X-ray equipment

a. For new X-ray equipment: submission of installation report by the supplier from his e-LORA account

- Users should obtain the procurement permission.
- Prior to supply of x-ray equipment, Supplier should ensure that the end user has obtained **Procurement Permission** from AERB.
- After Installation of X-ray equipment carry out the QA and Radiation protection Survey around the X-ray installation.

<u>Quality Assurance and radiation protection survey:</u> Prior to apply for license for operation of x-ray equipment, arrange Quality Assurance (QA) from authorized suppliers/ accredited service agencies as per AERB prescribed formats. The Quality Assurance (QA) formats are available on AERB website:

Radiography / Radiography & Fluoroscopy /C-Arm / Interventional Radiology https://10.55.55.11/images/PDF/DiagnosticRadiology/1-FORMAT-FOR-

QUALITY-ASSURANCE-TEST-FOR-DIAGNOSTIC-X-RAY-EQUIPMENT.pdf

Computed Tomography

https://10.55.55.11/images/PDF/DiagnosticRadiology/2-PERIODIC-QUALITY-ASSURANCE-TEST-REPORT-FOR-COMPUTED-TOMOGRAPHY-EQUIPMENT.pdf

Mammography

https://10.55.55.11/images/PDF/DiagnosticRadiology/3-FORMAT-FOR-PERIODIC-QUALITY-ASSURANCE-TEST-REPORT-FOR-MAMMOGRAPHY-EQUIPMENT.pdf **<u>Radiation Protection Survey:</u>** Radiation protection survey needs to be carried out from authorized supplier of equipment or approved service agency as per prescribed format and provide the details in the application form (as applicable).

Keep the water phantom on the table (In place of water phantom plastic bucket with 30 cm height water in it can be used) to simulate the patient. The primary beam has to be directed to the water phantom by opening collimator setting to the maximum and measure the radiation level at different locations of interest by using calibrated Ionisation Chamber/Semiconductor based survey meter.

The typical exposure parameters (column 2, 3 and 4) to be selected for carrying out survey and the typical workload for each type of facility are mentioned in the table;

| Type of Equipment   | Applied Voltage<br>(kV) | Applied Current<br>(mA) | *Exposure time<br>(Sec) | Typical Workload<br>(mA-min/Week) |
|---------------------|-------------------------|-------------------------|-------------------------|-----------------------------------|
|                     | ()                      |                         |                         |                                   |
| Interventional      | 70-80                   | 8-10 (fluoro mode)      | 1.0 -2.0                | 5000                              |
| Radiology           |                         |                         |                         |                                   |
| Radiography (fixed) | ~70                     | ~50                     | 1.0 -2.0                | 500                               |
|                     |                         |                         |                         |                                   |
| Radiography &       | ~70                     | 3-10                    | 1 0-2 0                 | 500                               |
| Fluoroscopy         | 70                      | 0 10                    | 1.0 2.0                 | 500                               |
| (Use fluoro mode)   |                         |                         |                         |                                   |
| OPG                 | 60-80                   | 10-12                   | 1.0 -2.0                | 300                               |
| CBCT                |                         |                         |                         |                                   |
| Computed            | 100-120                 | 40-50                   | 1.0 - 2.0               | 25000                             |
| Tomography          |                         |                         |                         |                                   |
| Mammography         | 30-35                   | ~50                     | 1.0 - 2.0               | 300                               |

\* Exposure time should not be less than 1 Sec

Provide the values of maximum radiation level (in mR/hr), measured by radiation survey meter at following places:

| Place of Interest                         | Maximum radiation level (in mR/hr) |
|-------------------------------------------|------------------------------------|
| Near control console (operators position) |                                    |
| Outside patient entrance door             |                                    |
| Behind chest stand wall                   |                                    |
| Behind window (if any)                    |                                    |
| Patient waiting area                      |                                    |

• Supplier should submit installation report after installing the x-ray equipment

 To submit the installation report. Supplier need to fill the form for Installation report from his e-LORA account and follow the path; Regulatory forms -> Medical Diagnostic radiology -> Installation Report.

|                                                                                                    |                                                                                                    |                                   |                                             | Registration of X-ray tube                                                                                                    |
|----------------------------------------------------------------------------------------------------|----------------------------------------------------------------------------------------------------|-----------------------------------|---------------------------------------------|----------------------------------------------------------------------------------------------------|
|                                                                                                    |                                                                                                    |                                   |                                             | Type approval                                                                                                    |
|                                                                                                    |                                                                                                    |                                   |                                             | Procurement of x-ray equipment                                                                                                    |
| Change Pass                                                                                                    | word                                                                                                    |                                   |                                             | Procurement of x-ray tubes                                                                                                    |
| Change User                                                                                                    | ID                                                                                                    |                                   |                                             | Intimation of receipt                                                                                                    |
| Instrument M                                                                                                    | lanagement 🕨                                                                                                    | In case of any difficulty/ino     | rdinate delav ki                            | Installation Report                                                                                                    |
| My Application                                                                                                    | ns                                                                                                    | Common Forms                      | )                                           | Quality Assurance Test Report Summary                                                                                                    |
| My Casefiles                                                                                                    |                                                                                                    | Incident Reporting                | )                                           | Radiation Survey Report                                                                                                    |
| My Institute [                                                                                                    | Details                                                                                                    | Medical Diagnostic Radiology      | •                                           | Confirmation of decommissioning                                                                                                    |
| Regulatory Fo                                                                                                    | orms 🕨                                                                                                    | Transport                         | •                                           | Termination of services as supplier                                                                                                    |
| Type Approve                                                                                                    | ed Equipments                                                                                                    |                                   |                                             |                                                                                                    |
| FAO - Raise a                                                                                                    | n Issue                                                                                                    |                                   |                                             |                                                                                                    |
| Ing habe a                                                                                                    |                                                                                                    |                                   |                                             |                                                                                                    |
| User manage                                                                                                    | mont N                                                                                                    |                                   |                                             |                                                                                                    |
| User manage                                                                                                    | ement 🕨                                                                                                    | D                                 | ate and Time                                | \$                                                                                                    |
| User manage                                                                                                    |                                                                                                    | D                                 | ate and Time                                |                                                                                                    |
| User manage                                                                                                    | QA Summary                                                                                                    | )<br>I OH ALFONI<br>Other Details | ate and Time                                | <b>▲</b>                                                                                                    |
| User manage                                                                                                    | QA Summary                                                                                                    | Dit ALFON<br>Other Details        | ate and Time                                | •                                                                                                    |
| User manage                                                                                                    | QA Summary                                                                                                    | Deter Details                     | ate and Time                                | All fields merked                                                                                                    |
| User manage                                                                                                    | QA Summary                                                                                                    | D TOTI ALFORT<br>Other Details    | ate and Time<br>X-ray equipment inst        | All fields marked                                                                                                    |
| User manage                                                                                                    | QA Summary                                                                                                    | Don ALFORT<br>Other Details       | <b>ate and Time</b><br>X-ray equipment inst | All fields marked                                                                                                    |
| User manage                                                                                                    | QA Summary                                                                                                    | D Other Details                   | ate and Time<br>X-ray equipment inst        | All fields marked<br>allation Please select this first                                                                                                    |
| User manage                                                                                                    | QA Summary<br>QA Summary<br>rr of approval <sup>*</sup>                                                                                                    | D Tother Details                  | ate and Time<br>x-ray equipment inst        | All fields marked<br>allation Please select this first<br>Document Number List – Mozila Firefox<br>Document Number List – Mozila Firefox<br>Marked Mutos://10.10.30.13/ELORA/MDF_S9InstallationReport                                                                |
| User manage                                                                                                    | QA Summary<br>QA Summary                                                                                                    | D<br>Tott ALFORT<br>Other Details | <b>ate and Time</b><br>X-ray equipment inst | All fields marked<br>allation Please select this first<br>Document: Number List – Mozila Firefox<br>Document: Number List – Mozila Firefox<br>Number List – Mozila Firefox<br>Number List – Mozila Firefox<br>Number List – Mozila Firefox<br>Scorember<br>Scorember |
| User manage                                                                                                    | QA Summary<br>cr of approval*<br>Details<br>ment*<br>ufacturer*                                                                                                    | Don ALPONI<br>Other Details       | <b>ate and Time</b><br>X-ray equipment inst | All fields marked<br>allation Please select this first<br>Document Number List – Mozila Firefox<br>Document Number List – Mozila Firefox<br>Market Select this first<br>Market Select this first<br>Search:<br>Search:                                               |
| User manage<br>eneral Details<br>eport for <sup>*</sup><br>Equipment D<br>Type of equip<br>Name of mani<br>Model name <sup>*</sup><br>Equipment se | and a provide a construction of approval a construction of approval a construction of approval a construction of approval a construction of approval a construction of approval a construction of a construction of a construction o | D Details                         | ate and Time<br>X-ray equipment inst        | All fields marked<br>allation Please select this first<br>Document Number List – Mozila Firefox<br>Document Number List – Mozila Firefox<br>Document Number List – Mozila Firefox<br>Search:<br>Select Document & Date of Institut                                   |
| User manage                                                                                                    | A Summary<br>QA Summary<br>r of approval <sup>®</sup><br>Details<br>ment <sup>*</sup><br>ufacturer <sup>*</sup>                                                                                                    | D TOTI ALFONT                     | ate and Time                                | All fields marked<br>allation Please select this first<br>Document Number List – Mozila Firefox<br>Document Number List – Mozila Firefox<br>Search:<br>Select Document Date of Institut                                                                              |
| User manage                                                                                                    | anent Anorecce<br>QA Summary<br>Corr parotecce<br>QA Summary<br>ar of approval <sup>®</sup><br>Details<br>ment*<br>ufacturer*<br>rral No*                                                                                                    | D<br>Toti ALFONI<br>Other Details | ate and Time                                | All fields marked<br>allation Please select this first<br>Document Number List – Mozila Firefox<br>Document Number List – Mozila Firefox<br>Number Date of Search<br>Select Document Date of Institut<br>Select Number KAUSHA                                        |

| AGNOSTIC RADIOLOGY INSTALLATION REPORT                                                                                                    |                              |                    |                                                                                                    |                            |
|----------------------------------------------------------------------------------------------------|------------------------------|--------------------|----------------------------------------------------------------------------------------------------|----------------------------|
| General Details Installation Details QA Summary                                                                                                    | Radiation Survey Rep         | oort Other Details |                                                                                                    |                            |
|                                                                                                    |                              | ○ Home ×           | 🞯 eLORA :: Home 🛛 🗙 🙆 Institute List                                                                                                    | × 🙆 AERB - BackOff         |
| Whether the installation location of the equipment is same                                                                                                    |                              | ← → ♂ ☆            | 🖲 🖗 https://10.10.30.13/El                                                                                                    | LORA/MDR_S9InstallationRep |
| declared*                                                                                                    |                              | DIAGNOSTIC RADIOL  | OGY INSTALLATION REPORT                                                                                                    |                            |
| Whether layout and shielding details are as per procuremer permission*                                                                                                    | ∩t OYes ONo                  | General Details    | Installation Details QA Summary                                                                                                    | Radiation Survey Re        |
|                                                                                                    |                              |                    |                                                                                                    |                            |
| 🗙 🞯 eLORA :: Home 🛛 🧑 Institute List 🛛 🌘                                                                                                    | AERB - BackOffice 🕅 🗙 🛛 🥘    | AERB-My Inbox 🗙 🧕  | AERB-My Inbox × 🕲 Installation Report                                                                                                    | × + - c                    |
|                                                                                                    | InstallationReportAction pre | Populate.htm       | ፪ (110%) ••• ☑ ☆                                                                                                    | <u>↓</u> III\ 🗊            |
| RADIOLOGY INSTALLATION REPORT                                                                                                    |                              |                    |                                                                                                    |                            |
| Petails Installation Details QA Summary Radiation                                                                                                    | n Survey Report 0            | ther Details       | All fields marked t                                                                                                    | w * are mandatory          |
| pment Settings                                                                                                    | n Survey Report              | ther Details       | All fields marked b                                                                                                    | are mandatory              |
| pment Settings                                                                                                    | n Survey Report              | ther Details       | All fields marked b                                                                                                    | are mandatory              |
| Petails Installation Details QA Summary Radiation<br>Perment Settings<br>red voltage<br>red current                                                                                                    | n Survey Report              | ther Details       | All fields marked b<br>kV<br>mA                                                                                                    | by * are mandatory         |
| petails Installation Details QA Summary Radiation<br>pment Settings<br>ied voltage<br>ied current<br>osure time *                                                                                                    | n Survey Report              | ther Details       | All fields marked b<br>kV<br>mA<br>Sec                                                                                                    | by * are mandatory         |
| petails Installation Details QA Summary Radiation<br>perment Settings<br>led voltage<br>led current<br>ssure time<br>doad                                                                                                    | n Survey Report              | ther Details       | All fields marked b<br>kV<br>mA<br>Sec<br>mAmin/week                                                                                                    | are mandatory              |
| pment Settings<br>ed voltage<br>ed current<br>ssure time<br>doad                                                                                                    | n Survey Report              | ther Details       | All fields marked b<br>kV<br>mA<br>Sec<br>mAmin/week                                                                                                    | ay * are mandatory         |
| etails Installation Details QA Summary Radiation<br>pment Settings<br>ed voltage "<br>ed current "<br>sure time "<br>doad "<br>ey Details<br>of survey "                                                                                                    | n Survey Report              | ther Details       | All fields marked b<br>kV<br>mA<br>Sec<br>mAmin/week                                                                                                    | by * are mandatory         |
| Installation Details       QA Summary       Radiation         pment Settings                                                                                                    | n Survey Report              | ther Details       | All fields marked E<br>KV<br>mA<br>Sec<br>mAmin/week                                                                                                    | by * are mandatory         |
| Installation Details       QA Summary       Radiation         pment Settings                                                                                                    | n Survey Report              | ther Details       | All fields marked b<br>kV<br>mA<br>Sec<br>mAmin/week                                                                                                    | y * are mandatory          |
| Installation Details       QA Summary       Radiation         pment Settings                                                                                                    | n Survey Report              | ther Details       | All fields marked to<br>kV<br>mA<br>Sec<br>mAmin/week                                                                                                    | y * are mandatory          |
| Installation Details       QA Summary       Radiation         pment Settings                                                                                                    | n Survey Report 0            | ther Details       | All fields marked to<br>KV<br>mA<br>Sec<br>mAmin/week                                                                                                    | py * are mandatory         |
| Installation Details       QA Summary       Radiation         pment Settings                                                                                                    | n Survey Report 0            | ther Details       | All fields marked to<br>KV<br>mA<br>Sec<br>mAmin/week<br>mAmin/week                                                                                                    | are mandatory              |
| Installation Details       QA Summary       Radiation         pment Settings                                                                                                    | n Survey Report              | ther Details       | All fields marked to<br>KV<br>mA<br>Sec<br>mAmin/week<br>mAmin/week<br>mAmin/week<br>mAmin/week<br>mAmin/week<br>mAmin/week<br>mAmin/week<br>mAmin/week<br>mAmin/week<br>mAmin/week | y * are mandatory          |
| etails Installation Details QA Summary Radiation<br>pment Settings<br>ed voltage "<br>ed current "<br>sure time "<br>load "<br>ey Details<br>of survey "<br>ther radiation survey meter used for the survey have valid<br>ation certificate "<br>mum Radiation Levels at:<br>r control console (operators position) "<br>ent entrance Door(s) "<br>trol console room entrance door "<br>ind chest stand wall "<br>w A/C Baffle(if Any)                                         | n Survey Report              | ther Details       | All fields marked to<br>KV<br>mA<br>Sec<br>mAmin/week<br>mAmin/week<br>mR/hr<br>mR/hr<br>mR/hr<br>mR/hr<br>mR/hr<br>mR/hr<br>mR/hr<br>mR/hr                                         | y * are mandatory          |
| etails Installation Details QA Summary Radiation<br>pment Settings<br>ed voltage *<br>ed voltage *<br>ed current *<br>sure time *<br>load *<br>ey Details<br>of survey *<br>ther radiation survey meter used for the survey have valid<br>ation certificate *<br>mum Radiation Levels at:<br>r control console (operators position) *<br>ent entrance Door(s) *<br>trol console room entrance door *<br>ind chest stand wall *<br>w A/C Baffle(if Any)<br>ind windows (if Any) | n Survey Report 0            | ther Details       | All fields marked to<br>KV<br>mA<br>Sec<br>mAmin/week<br>mAmin/week<br>mR/hr<br>mR/hr<br>mR/hr<br>mR/hr<br>mR/hr<br>mR/hr<br>mR/hr<br>mR/hr<br>mR/hr<br>mR/hr                       | are mandatory              |

After filling all the tabs then click **on submit**.

#### b. For pre-owned X-ray equipment: Submission of Intimation of Receipt by the user from its account

- Users should obtain the procurement permission
- After installation & commissioning of X-ray equipment, user should submit "Intimation of Receipt" through eLORA.
- (Please approach to Supplier/ Service Agency to obtain installation report, QA report and radiation protection survey as referred above it is one of the conditions mentioned in authorization/approval of supplier/service agency. Also check whether QA report and survey report and installation report is as per AERB guidelines).

|                                                                                                    | Gov<br>Ato | ernment of In<br>Omic Ener | ndia<br><b>'gy Re</b> | gulatory Boa                    | ard              |
|----------------------------------------------------------------------------------------------------|------------|----------------------------|-----------------------|---------------------------------|------------------|
| CONTRACTOR ALCON                                                                                                | e-Li       | censing of R               | adiatio               | Adhoc Application               | · · · · · ·      |
| TGY REGULT                                                                                                    |            |                            |                       | Procurement of X-ray Equipment  |                  |
| The second second second second second second second second second second second second second second second se |            | he Mehile evenhee eed      | e mail id of f        | Licence for Operation           |                  |
| ncement : Transaction K                                                                                         | ey: veriry | the Mobile number and      | e-mail id of E        | Procurement of Pre-Owned Equip  | ment             |
|                                                                                                    |            |                            |                       | Change in Layout                | , j              |
|                                                                                                    |            |                            |                       | Safety Status Report            | •                |
| Change Password                                                                                                 |            |                            |                       | QA Test Summary                 |                  |
| Change User ID                                                                                                  |            |                            |                       | Radiation Survey Report         |                  |
| Instrument Management 🕨                                                                                         |            | In case of any difficu     | lty/issue relat       | Procurement of X-ray Tube       |                  |
| My Applications                                                                                                 | Common F   | orms                       | Þ                     | Intimation of receipt           | 1                |
| My Casefiles                                                                                                    | Incident R | eporting                   | Þ                     | Intimation of Decommissioning   |                  |
| My Institute Details                                                                                            | Medical Di | agnostic Radiology         | Þ                     | Existing X-ray Equipment Forms  | •                |
| Regulatory Forms 🛛 🕨 🕨                                                                                          | Iransport  |                            | Þ                     | Dental X-ray                    |                  |
| Type Approved<br>Equipments                                                                                     |            | D.4 1 T'                   |                       |                                 |                  |
| FAQ - Raise an Issue                                                                                            |            | Date and Time              | ₹                     |                                 |                  |
| User management                                                                                                 |            | 04/10/2019 10:14 AM        | You have s            | uccessfully Changed Your User I | D to :DRCELL The |

## **Step-5: Obtaining Licence for Operation**

- After checking approval/submission status of installation report (for new) and intimation of receipt (for pre-owned) of X-ray equipment in e-LORA system, fill the application form for Licence.
- Ensure that required Employee(s) and Instrument details are provided in your account.
- Follow below path to access Licence form: Regulatory Forms >> Medical Diagnostic Radiology >>Licence for Operation

|                             |                    |                       |              |                                             |                          | Home   V                 |
|-----------------------------|--------------------|-----------------------|--------------|---------------------------------------------|--------------------------|--------------------------|
| AND AND PROTOCOL            | Governi<br>Atom    | ment of Ind           | lia<br>gy Re | gulatory Board                              |                          |                          |
| AERB ATOR                   | e-Licen            | sing of Ra            | diatio       | Adhoc Application                           | ystem                    | eor                      |
| GY REGUL                    |                    |                       |              | Procurement of X-ray Equipment              |                          | सत्यमेव जयते             |
|                             | 1                  | L C L                 |              | Licence for Operation                       |                          | No. K. C.                |
| take the ownersnip of t     | he submission, n   | hay be Employer of    | r Licensee)  | Procurement of Pre-Owned Equipment          | the left side of 1       | ransaction Key Screen.   |
|                             |                    |                       |              | Change in Layout                            | nbox                     |                          |
|                             |                    |                       |              | Safety Status Report                        | •                        |                          |
| Change Password             |                    |                       |              | QA Test Summary                             | · /                      |                          |
| Change User ID              |                    |                       |              | Radiation Survey Report                     |                          |                          |
| Instrument Management 🕨     | Inc                | ase of any difficulty | /issue relat | Procurement of X-ray Tube                   | elora.info@aer           | b.gov.in ; 022-25990675) |
| My Applications             | Common Forms       |                       | •            | Intimation of receipt                       | h@aerb.gov.in ;          | 022-25990417) for ind    |
| My Casefiles                | Incident Reporting | 9                     | •            | Intimation of Decommissioning               |                          |                          |
| My Institute Details        | Medical Diagnosti  | ic Radiology          | •            | Existing X-ray Equipment Forms              |                          |                          |
| Regulatory Forms            | Transport          |                       | •            | Dental X-ray                                |                          |                          |
| Type Approved<br>Equipments |                    |                       |              |                                             |                          |                          |
| FAQ - Raise an Issue        | D                  | ate and Time 🛭 🏺      |              |                                             |                          | Message to User          |
| User management 🔹 🕨         | 04/1               | 0/2019 10:14 AM       | You have s   | uccessfully Changed Your User ID to :DRCE   | ELL The previous userna  | ame was DR80955          |
| View Inspection             | 11/0               | 7/2019 11:55 AM       | DNT001:Y     | our application for New Indeginous Dental X | Gray Registration [Refer | ence No.:19-492106,Date  |

| mployee Details                                                                                 | Safety Tools Details                        | Equipment Details   |                               |                                                                                                    |  |
|-------------------------------------------------------------------------------------------------|---------------------------------------------|---------------------|-------------------------------|----------------------------------------------------------------------------------------------------|--|
|                                                                                                 |                                             |                     |                               |                                                                                                    |  |
|                                                                                                 |                                             |                     |                               |                                                                                                    |  |
| Application for*                                                                                |                                             |                     |                               | Licence for operation of new x-ray equipments                                                          |  |
| Equipment Id <sup>*</sup>                                                                       |                                             |                     |                               |                                                                                                    |  |
| Supplier/Service Ag                                                                             | gency responsible for QA*                   | i.                  |                               |                                                                                                    |  |
|                                                                                                 |                                             |                     |                               |                                                                                                    |  |
|                                                                                                 |                                             |                     | r                             |                                                                                                    |  |
|                                                                                                 |                                             |                     |                               |                                                                                                    |  |
|                                                                                                 |                                             |                     | M                             | I have read and agree to the Terms & Conditions.                                                       |  |
|                                                                                                 |                                             |                     |                               |                                                                                                    |  |
|                                                                                                 |                                             |                     |                               |                                                                                                    |  |
|                                                                                                 |                                             |                     |                               |                                                                                                    |  |
|                                                                                                 |                                             |                     |                               |                                                                                                    |  |
|                                                                                                 |                                             |                     |                               |                                                                                                    |  |
|                                                                                                 |                                             |                     |                               |                                                                                                    |  |
| AGNOSTIC RADIO                                                                                  | LOGY LICENCE FOR OF                         | PERATION OF X-RAY E | QUIPMENT                      |                                                                                                    |  |
| AGNOSTIC RADIO                                                                                  | LOGY DITCENCE FOR OF                        | PERATION OF X-RAY E | QUIPMENT                      |                                                                                                    |  |
| AGNOSTIC RADIO                                                                                  | LOGY DICENCE FOR OF                         | PERATION OF X-RAY E | QUIPMENT                      |                                                                                                    |  |
| AGNOSTIC RADIO<br>Employee Details                                                              | LOGY LICENCE FOR OF<br>Safety Tools Details | PERATION OF X-RAY E | QUIPMENT<br>Attachment Detail | 5                                                                                                    |  |
| AGNOSTIC RADIO<br>Employee Details                                                              | LOGY LICENCE FOR OF<br>Safety Tools Details | PERATION OF X-RAY E | QUIPMENT<br>Attachment Detail | 5                                                                                                    |  |
| AGNOSTIC RADIO<br>Employee Details                                                              | LOGY ↓LICENCE FOR OF                        | PERATION OF X-RAY E | QUIPMENT<br>Attachment Detail | 5                                                                                                    |  |
| AGNOSTIC RADIO<br>Employee Details<br>Application for*                                          | LOGY ↓LICENCE FOR OF                        | PERATION OF X-RAY E | QUIPMENT<br>Attachment Detail | s                                                                                                    |  |
| AGNOSTIC RADIO<br>Employee Details<br>Application for <sup>*</sup><br>Equipment Id <sup>*</sup> | LOGY LICENCE FOR OF                         | PERATION OF X-RAY E | QUIPMENT<br>Attachment Detail | s<br>Licence for operation of pre-owned x-ray equipments                                               |  |
| AGNOSTIC RADIO<br>Employee Details<br>Application for <sup>*</sup><br>Equipment Id <sup>*</sup> | LOGY LICENCE FOR OF                         | PERATION OF X-RAY E | QUIPMENT<br>Attachment Detail | s<br>Licence for operation of pre-owned x-ray equipments                                               |  |
| AGNOSTIC RADIO<br>Employee Details<br>Application for <sup>*</sup><br>Equipment Id <sup>*</sup> | LOGY LICENCE FOR OF                         | PERATION OF X-RAY E | QUIPMENT<br>Attachment Detail | s<br>Licence for operation of pre-owned x-ray equipments                                               |  |
| AGNOSTIC RADIO<br>Employee Details<br>Application for <sup>*</sup><br>Equipment Id <sup>*</sup> | LOGY LICENCE FOR OF                         | PERATION OF X-RAY E | QUIPMENT<br>Attachment Detail | s Licence for operation of pre-owned x-ray equipments I have read and agree to the Terms & Conditions. |  |

- Select the equipment ID, agree terms and conditions and
- Press submit button for submission of your application form.
- After submission you can get the application status by using "My Application" tab which is available in your e-LORA account.
- After getting approval you can **download your issued** Licence/Registration certificate by using following path My Application>>Select Application No.>>Show Details>>Approval letter attachment

| AERO AR                                                                                                    |                                                                                                    |                               |                        |                                   |               |              |
|----------------------------------------------------------------------------------------------------|----------------------------------------------------------------------------------------------------|-------------------------------|------------------------|-----------------------------------|---------------|--------------|
| Change Password<br>Change User ID<br>Instrument Management )<br>My Applications<br>My Casefiles<br>My Insti<br>Owne X | Select         Application           21-719436         19-492106           19-492106         19-463488           19-463488         19-463488           19-424030         19-424030           © N13-W riss ×         © CULTensect × |                               | ) ACEL - LockCfff × ③: | Cua Tin Deu Is × 🛞 nezindez Debis | × + - 0       | ×            |
| Type Ap<br>Equipme ← → ぴ ŵ                                                                                            | 🗘 🔒 https://1055.55.1                                                                                                    | 3/ELOR/VII MMyTransaction.thm |                        | 67R 🔮                             | 7 🛛 🛎         | Show Details |
| FAQ - R                                                                                                    |                                                                                                    |                               |                        |                                   |               |              |
| User ma                                                                                                    |                                                                                                    | Transaction De                | seription              |                                   |               |              |
| View Ins<br>Docume                                                                                                    |                                                                                                    |                               |                        | Scarth                            |               | _            |
| Verify M                                                                                                    | Application No.                                                                                                    | Attackment Decer              | iptim                  | e Der                             | val + ad Link | ÷            |
| Transact 19492104                                                                                                    | Ag                                                                                                    | oval Tetter                   |                        | Approval Letter                   |               |              |
|                                                                                                    |                                                                                                    |                               |                        |                                   |               |              |

## B. Other Regulatory Approvals / Procedures applicable for Diagnostic X-ray Equipment

1: Obtaining Renewal of Licence

a. Renewal of Licence for operation (New/Pre-owned)

The application form for Renewal of License is available in Menu:

Regulatory Forms> Medical Diagnostic Radiology> Licence for Operation > equipment details tab>>select renewal.

| Gov<br>ARD<br>ARD<br>ARD<br>ARD<br>ARD<br>ARD<br>ARD<br>ARD<br>ARD<br>ARD                                                                                                    | vernment of India<br>comic Energy<br>icensing of Radio                                                           | Regulatory Boar                                                                                                    | Home   V<br>Ted<br>Tequina aran                                                                                       |
|----------------------------------------------------------------------------------------------------|----------------------------------------------------------------------------------------------------|----------------------------------------------------------------------------------------------------|----------------------------------------------------------------------------------------------------|
| co take the ownership of the submit<br>Change Password<br>Change User ID<br>Instrument Management ><br>My Applications                                                                                                    | ission, may be Employer or Lic<br>In case of any difficulty/isse<br>Forms                                        | Procurement of Pre-Owned Equipmen<br>Change in Layout<br>Safety Status Report<br>QA Test Summary<br>Radiation Survey Report<br>ue relat<br>Procurement of X-ray Tube<br>Intimation of receipt | the left side of Transaction Key Screen.                                                                              |
| My Casefiles     Incident       My Institute Details     Medical I       Regulatory Forms     Transpor       Type Approved     Transpor       Equipments     FAQ - Raise an Issue       User management     View Inspection | Reporting<br>Diagnostic Radiology<br>t<br>Date and Time<br>04/10/2019 10:14 AM You<br>11/07/2019 11:55 AM DN     | Intimation of Decommissioning  Existing X-ray Equipment Forms  Dental X-ray  u have successfully Changed Your User ID to T001:Your application for New Indeginous I                           | Message to User<br>DRCELL The previous username was DR80955<br>Dental Xray Registration [Reference No.:19-492106,Date |
| IAGNOSTIC RADIOLOGY ▶LICENCE FO<br>Employee Details Safety Tools Deta                                                                                                    | R OPERATION OF X-RAY EQUIP                                                                                       | PMENT                                                                                                    |                                                                                                    |
| Application for <sup>*</sup><br>AERB License Number <sup>*</sup><br>Equipment Id <sup>*</sup><br>Supplier/Service Agency responsible fo                                                                                     | or QA <sup>+</sup>                                                                                               | Renewal of Licence for op                                                                                                    | eration                                                                                                    |
| Maintenance of Records<br>Whether dose records of radiatio<br>Whether servicing/maintenance r<br>Whether quality assurance and r                                                                                            | n workers are maintained <sup>®</sup><br>ecords are maintained <sup>®</sup><br>adiation protection survey record | S are maintained*                                                                                                    |                                                                                                    |
|                                                                                                    |                                                                                                    | ☐ I have read and agree t                                                                                                    | o the Terms & Conditions.                                                                                             |

# <u>b. Renewal of Licence for operation of Existing X-ray Equipment (declared X-ray equipment in eLORA)</u>

For Renewal of Existing Equipment, follow the below path;

Regulatory Forms> Medical Diagnostic Radiology> Licence for Operation of X-ray equipment> General details tab>>select application for renewal of licence for operation

| AERB AR                                                                                                    | Government of Ind<br><b>Atomic Energ</b><br><i>e-Licensing of Ra</i>                                                                                                    | ia<br><b>39 Reg</b><br>diatio: <sub>Ad</sub> |                                     | The second second second second second second second second second second second second second second second se |
|----------------------------------------------------------------------------------------------------|----------------------------------------------------------------------------------------------------|----------------------------------------------|-------------------------------------|----------------------------------------------------------------------------------------------------|
| CRGY REGULATO                                                                                                    |                                                                                                    | Pro                                          | ocurement of X-ray Equipment        | सत्यमेव जयते                                                                                                    |
|                                                                                                    |                                                                                                    | Lic Lic                                      | ence for Operation                  |                                                                                                    |
| censee). By default th                                                                                                    | e Employer details displayed at the le                                                                                                    | Pro                                          | ocurement of Pre-Owned Equipment    | Applicant (may be Employer or Licensee)                                                                         |
|                                                                                                    |                                                                                                    | Ch                                           | ange in Layout                      | nbox                                                                                                    |
|                                                                                                    |                                                                                                    | Sa                                           | fety Status Report                  |                                                                                                    |
| hange Password                                                                                                    |                                                                                                    | QA                                           | A Test Summary                      |                                                                                                    |
| hange User ID                                                                                                    |                                                                                                    | Ra                                           | diation Survey Report               |                                                                                                    |
| nstrument Management                                                                                                    | In case of any difficulty                                                                                                    | <mark>/issue relat</mark> e Pro              | ocurement of X-ray Tube             | elora.info@aerb.gov.in ; 022-25990675). U                                                                       |
| y Applications                                                                                                    | Common Forms                                                                                                    | ▶ Int                                        | imation of receipt                  | h@aerb.gov.in ; 022-25990417) for indus                                                                         |
| ly Casefiles                                                                                                    | Incident Reporting                                                                                                    | ▶ Int                                        | imation of Decommissioning          | Licence for operation for Existing Equipments                                                                   |
| A 100 A 100 A 100                                                                                                    | Medical Diagnostic Radiology                                                                                                    | Ex                                           | isting X-ray Equipment Forms        |                                                                                                    |
| y Institute Details<br>egulatory Forms<br>ype Approved<br>quipments<br>AQ - Raise an Issue                                                                                                    | ▶ Transport<br>Date and Time ♦                                                                                                    | ) De                                         | ntal X-ray                          | Record Licence for Operation of X-ray Equipme                                                                   |
| y Institute Details<br>egulatory Forms<br>ype Approved<br>quipments<br>AO - Raise an Issue                                                                                                    | Date and Time                                                                                                    |                                              | ntal X-ray                          | Record Licence for Operation of X-ray Equipme                                                                   |
| y Institute Details<br>egulatory Forms<br>pupe Approved<br>quipments<br>AO - Raise an Tssue<br>DIAGNOSTIC RADIOLO                                                                                                    | Date and Time +                                                                                                    | ) De                                         | ntal X-ray                          | Record Licence for Operation of X-ray Equipme                                                                   |
| y Institute Details<br>egulatory Forms<br>No - Raise an Issue<br>DIAGNOSTIC RADIOLO                                                                                                    | Date and Time                                                                                                    | Pe<br>R OPERATION                            | ntal X-ray                          | Record Licence for Operation of X-ray Equipme                                                                   |
| y Institute Details<br>egulatory Forms<br>Ne Approved<br>quipments<br>AO - Raise an Issue<br>DIAGNOSTIC RADIOLO<br>Employee Details                                                                                                    | Date and Time                                                                                                    | R OPERATION                                  | ntal X-ray<br>Renewal of Licence fo | Record Licence for Operation of X-ray Equipme                                                                   |
| y Institute Details<br>egulatory Forms<br>No - Raise an Issue<br>DIAGNOSTIC RADIOLO<br>Employee Details                                                                                                    | Date and Time                                                                                                    | R OPERATION                                  | ntal X-ray                          | Precord Licence for Operation of X-ray Equipme<br>Message to User                                               |
| y Institute Details<br>egulatory Forms<br>Nove Approved<br>quipments<br>AQ - Raise an Issue<br>DIAGNOSTIC RADIOLO<br>Employee Details<br>Application for<br>Equipment Id<br>Type of Equipment                                                                                                    | Date and Time                                                                                                    | ) De                                         | ntal X-ray                          | Precord Licence for Operation of X-ray Equipme<br>Message to User                                               |
| y Institute Details<br>egulatory Forms<br>quipments<br>AO - Raise an Issue<br>DIAGNOSTIC RADIOLO<br>Employee Details<br>Application for<br>Equipment Id<br>Type of Equipment<br>Model Name<br>Serial number of co                                                                                                    | Date and Time 4                                                                                                    | ) De                                         | ntal X-ray                          | Precord Licence for Operation of X-ray Equipme Message to User                                                  |
| y Institute Details<br>egulatory Forms<br>quipments<br>AO - Raise an Issue<br>DIAGNOSTIC RADIOLO<br>Employee Details<br>Application for<br>Equipment Id<br>Type of Equipment<br>Model Name<br>Serial number of equipment of equipment of equipment of equipment of equipment of equipment                                                                                                    | Date and Time 4                                                                                                    | Pe<br>R OPERATION                            | ntal X-ray                          | Precord Licence for Operation of X-ray Equipme Message to User                                                  |
| y Institute Details<br>egulatory Forms<br>yee Approved<br>quipments<br>AO - Raise an Issue<br>DIAGNOSTIC RADIOLO<br>Employee Details<br>Application for*<br>Equipment Id*<br>Type of Equipment*<br>Model Name*<br>Serial number of equipment of equipment of equipm | Transport           Date and Time         Image: Content of the second second | R OPERATION                                  | ntal X-ray                          | Precord Licence for Operation of X-ray Equipme<br>Message to User                                               |
| y Institute Details<br>egulatory Forms<br>yee Approved<br>quipments<br>AO - Raise an Issue<br>DIAGNOSTIC RADIOLO<br>Employee Details<br>Application for<br>Equipment Id<br>Type of Equipment<br>Model Name<br>Serial number of eq                                                                                                    | Date and Time       Date and Time       OCY _ APPLICATION FOR LICENCE FOI       Safaty Tools Details       General Details       guipment                                                                                                    | R OPERATION                                  | ntal X-ray                          | Pecord Licence for Operation of X-ray Equipme<br>Message to User                                                |

## 2: Obtaining Decommission permission

a: Intimation of Decommissioning

- For decommissioning of x-ray equipment, first contact agency to whom you are availing services for decommissioning
- Follow the path:

Regulatory forms -> Medical Diagnostic radiology -> Intimation of Decommissioning.

| e the Applicant (who | Gran · CHNOR | Government of Inc<br>Atomic Energ<br>e-Licensing of Ra | lia<br>gy Re<br>diation | Adhoc Application<br>Procurement of X-ray Equipment<br>Licence for Operation<br>Procurement of Pre-Owned Equipment | `_)<br> |
|----------------------|--------------|--------------------------------------------------------|-------------------------|----------------------------------------------------------------------------------------------------|---------|
|                      |              |                                                        |                         | Change in Layout                                                                                                   |         |
|                      |              |                                                        |                         | Safety Status Report                                                                                               | ⇒ í     |
| Change Password      |              |                                                        |                         | QA Test Summary                                                                                                    |         |
| Change User ID       |              |                                                        |                         | Radiation Survey Report                                                                                            |         |
| Instrument Manageme  | nt 🕨         | In case of any difficult                               | y/issue relate          | Procurement of X-ray Tube                                                                                          |         |
| My Applications      |              | Common Forms                                           | Þ                       | Intimation of receipt                                                                                              | 1       |
| My Casefiles         |              | Incident Reporting                                     | Þ                       | Intimation of Decommissioning                                                                                      |         |
| My Institute Details |              | Medical Diagnostic Radiology                           | Þ                       | Existing X-ray Equipment Forms                                                                                     | •       |
|                      |              |                                                        |                         |                                                                                                    | _       |

## b: Confirmation of decommissioning

- Contact supplier/service agency for submission of 'confirmation of decommissioning' in e-LORA.
- After submission of confirmation of decommissioning by the supplier/service agency e-LORA account, the status of equipment will change to "Decommissioned".

| Sector Sector Se | Gove<br>Ato | ernment of<br><b>mic En</b> | f India<br><b>ergy Re</b> | Adhoc Application                           |
|----------------------------------------------------------------------------------------------------|-------------|-----------------------------|---------------------------|---------------------------------------------|
| CHERGY RECULATOR                                                                                                    | e-Li        | censing of                  | каанано                   | Authorization for supplying x-ray equipment |
| ALCON NEGRO                                                                                                    |             |                             |                           | Modification of Authorization               |
|                                                                                                    |             |                             | Tennentant Ann            | Registration of x-ray tube insert           |
|                                                                                                    |             |                             | Important Ann             | Registration of x-ray tube                  |
|                                                                                                    |             |                             |                           | Type approval                               |
|                                                                                                    |             |                             |                           | Procurement of x-ray equipment              |
| Change Password                                                                                                    |             |                             |                           | Procurement of x-ray tubes                  |
| Change User ID                                                                                                    |             |                             |                           | Intimation of receipt                       |
| Instrument Management 🕨                                                                                                    |             | In case of any di           | fficulty/issue relat      | Installation Report                         |
| My Applications                                                                                                    | Common Fo   | rms                         | •                         | Quality Assurance Test Report Summary       |
| My Casefiles                                                                                                    | Incident Re | porting                     | ۱.                        | Radiation Survey Report                     |
| My Institute Details                                                                                                    | Medical Dia | gnostic Radiology           | •                         | Confirmation of decommissioning             |
| Regulatory Forms                                                                                                    | Transport   |                             | •                         | Termination of services as supplier         |
| Type Approved<br>Equipments                                                                                                    |             |                             |                           |                                             |

3. Modification of Installation, relocation and reposition of equipment from its original place:

In case of change in layout (due to Layout modification of installation, relocation and reposition of equipment from its original place), Submit application form for Change in Layout.

• Follow below path to access this form:

Regulatory Forms >> Medical Diagnostic Radiology>> Change in Layout

| THE REPORT OF THE REPORT OF TH | Gove<br>Atc<br>e-Li                | ernment of<br><b>mic En</b><br>censing of | India<br>e <b>rgy Re</b><br><i>Radiatio</i> | gulatory              | Board          |
|----------------------------------------------------------------------------------------------------|------------------------------------|-------------------------------------------|---------------------------------------------|-----------------------|----------------|
| OF REGUL                                                                                                    |                                    |                                           |                                             | Procurement of X-ray  | Equipment      |
|                                                                                                    |                                    |                                           |                                             | Licence for Operation |                |
| ate the names for whom                                                                                                    | hom the mobile number & e-mail id. |                                           |                                             | Procurement of Pre-O  | wned Equipment |
|                                                                                                    |                                    |                                           |                                             | Change in Layout      |                |
|                                                                                                    |                                    |                                           |                                             | Satety Status Report  | ) (            |
| Change Password                                                                                                    |                                    |                                           |                                             | QA Test Summary       |                |
| Change User ID                                                                                                    |                                    |                                           |                                             | Radiation Survey Rep  | ort            |
| Instrument Management 🕨                                                                                                    |                                    | In case of any dif                        | ficulty/issue relat                         | Procurement of X-ray  | Tube           |
| My Applications                                                                                                    | Common F                           | orms                                      | •                                           | Intimation of receipt |                |
| My Casefiles                                                                                                    | Incident Re                        | porting                                   | Þ                                           | Intimation of Decomm  | issioning      |
| My Institute Details                                                                                                    | Medical Dia                        | agnostic Radiology                        | •                                           | Existing X-ray Equipm | nent Forms 🔹 🕨 |
| Regulatory Forms 🛛 🕨                                                                                                    | Transport                          |                                           | •                                           | Dental X-ray          |                |
| Type Approved<br>Equipments                                                                                                    |                                    |                                           |                                             | *                     |                |

• Pl. note, in this form you will have to provide detail of shielding around

X-ray equipment as asked in Licence form.

• Fill the detail as required in the form and Submit.

4. QA Test Summary of periodic QA or QA test summary after layout change

Use below path to submit QA test summary of periodic QA or QA done after layout change. Path to access application form :

## **Regulatory Forms >> Medical Diagnostic Radiology >>QA Test Summary**

| AFRB AT                  | e-Licensing of R                   | adiatio         |                                    |
|--------------------------|------------------------------------|-----------------|------------------------------------|
| HERGY REGULATOT          |                                    |                 | Procurement of X-ray Equipment     |
|                          |                                    |                 |                                    |
| er & e-mail id.          |                                    |                 | Procurement of Pre-Owned Equipment |
|                          |                                    |                 | Change in Layout                   |
|                          |                                    |                 | Safety Status Report               |
| hange Dassword           |                                    | _               | OA Test Summary                    |
| Change Heer ID           |                                    |                 | Radiation Survey Report            |
| nstrument Management     | To some of our differen            | 14              | Procurement of X-ray Tube          |
| Av Applications          | Common Forms                       | ity/issue relat | Intimation of receipt              |
| Ay Casafilas             | Incident Reporting                 |                 |                                    |
| Ny Casellies             | Medical Diagnostic Badiology       |                 | Existing X-ray Equipment Forms     |
| Rogulaton: Forms         | Transport                          |                 | Doptal V-ray                       |
|                          | P manapore                         | · · · · ·       |                                    |
| Fauinmente               |                                    |                 |                                    |
| GNOSTIC RADIOLOGY NOUA   | LITY ASSURANCE TEST REPORT SUMMARY |                 |                                    |
|                          |                                    |                 |                                    |
| eneral Details           |                                    |                 |                                    |
| Submission for           |                                    | Laward C        |                                    |
| auipment Id <sup>*</sup> |                                    | Please          | select                             |
| QA test conducted by*    |                                    | Periodic        | QA                                 |
|                          |                                    | 1 million of 6  | Change                             |

- In case of change in layout, you are required to submit radiation survey around the installation.
- The same form is also be used to submit Periodic RSR (RSR Radiation Survey Report).
- Follow the path to access this form: Regulatory Forms >> Medical Diagnostic Radiology >> Radiation Survey Report

| TODAT CONTRACTOR            | Gov<br>Ato<br>e-Li | ernment o<br>Omic En<br>censing o | f India<br>I <b>ergy Re</b><br>f Radiatio | gulatory Board                     | -<br>- |
|-----------------------------|--------------------|-----------------------------------|-------------------------------------------|------------------------------------|--------|
| CARGY REGULA                |                    |                                   |                                           | Procurement of X-ray Equipment     | T.     |
|                             |                    |                                   |                                           | Licence for Operation              | Ē      |
| e-mail id of Employer & th  | ie second j        | arty who will be t                | he Applicant (who                         | Procurement of Pre-Owned Equipment |        |
|                             |                    |                                   |                                           | Change in Layout                   | n      |
|                             |                    |                                   |                                           | Safety Status Report               |        |
| Change Password             |                    |                                   |                                           | QA Test Summary                    |        |
| Change User ID              |                    |                                   |                                           | Radiation Survey Report            |        |
| Instrument Management 🕨     |                    | In case of any d                  | ifficulty/issue relat                     | Procurement of X-ray Tube          |        |
| My Applications             | Common F           | orms                              | •                                         | Intimation of receipt              | J.     |
| My Casefiles                | Incident R         | eporting                          | •                                         | Intimation of Decommissioning      |        |
| My Institute Details        | Medical Di         | agnostic Radiology                | •                                         | Existing X-ray Equipment Forms     |        |
| Regulatory Forms            | Transport          |                                   | •                                         | Dental X-ray                       |        |
| Type Approved<br>Equipments |                    |                                   |                                           |                                    | _      |

## 6. Non-compliance Response

- To check active Non-compliances details in your institute follow the path: My Institute details>>Non-Compliance Details
- For submission of response to the non-compliances raised through **regulatory inspection**, follow the path: Regulatory Forms>> Common Forms>>Non-Complaince Response.
- You are required to attach the documentary evidences against the compliance status.

|                                                                          | Govern<br>Atom    | ment of India<br>I <b>ic Energy Re</b> | Nominate RSO                      |
|--------------------------------------------------------------------------|-------------------|----------------------------------------|-----------------------------------|
| CONTRACT ALERBATOR                                                       | e-Licer           | ising of Radiatio                      | Non-utilization of Approval       |
| CY REGOD                                                                 |                   |                                        | Employer Change Initiation        |
| was 8 the second party who will be the Applicant (who is asing to take ( |                   |                                        | Non-Compliance Response           |
| byer & the second party w                                                | no will be the A  | pplicant (who is going to take         | Procurement-supply status         |
|                                                                          |                   |                                        | Safety Status Report              |
|                                                                          |                   |                                        | Feedback on Grant of Consent      |
| Change Password                                                          |                   |                                        | Feedback on Regulatory Inspection |
| Change User ID                                                           |                   |                                        | Enforcement Response Screen       |
| Instrument Management 🕨                                                  | Ind               | case of any difficulty/issue relat     | Exposure Investigation Report     |
| My Applications                                                          | Common Forms      | •                                      | Update Operational Status         |
| My Casefiles                                                             | Incident Reportir | ig 🕨 🕨                                 | Security Plan                     |
| My Institute Details                                                     | Medical Diagnost  | tic Radiology 🔹 🕨                      |                                   |
| Regulatory Forms 🔹 🕨                                                     | Transport         | •                                      |                                   |
| Type Approved                                                            |                   |                                        |                                   |

- In case, Non-compliance (NC) is raised against the institute, Employer needs to take immediate action to resolve it.
- If more time is required for resolution of NC, same may be intimated to AERB with necessary justification in NC extension form, which can be downloaded from "Help" menu of e-LORA system.
- For closing NCs related to Renewal of Licence and Renewal of RSO Approval, kindly apply Renewal of Licence and Renew RSO Approval for their closure.

## 7. Safety Status Report

- Use this form to submit safety annual safety status of your Institute.
- Follow following path to access this form:

Regulatory Forms >>Common forms>>Safety Status Report

|    | र्षि प्रजी नियामक मुद्र | Covernment of India                   | Nominate RSO                         |
|----|-------------------------|---------------------------------------|--------------------------------------|
|    | e mæm 🍋                 |                                       | Non-utilization of Annroval          |
| L  |                         | Atomic Energy Re                      | Employer Change Initiation           |
| L  | AERB SE                 | e-Licensing of Radiatio               | <sup>1</sup> Non-Compliance Response |
| L  | CARGY REGULA            |                                       | Procurement-supply status            |
| L  |                         | e                                     | Safety Status Report                 |
| L  |                         | •                                     | Feedback on Grant of Consent         |
| L  | Change Password         |                                       | Feedback on Regulatory Inspection    |
| L  | Change Liser ID         |                                       | Enforcement Response Screen          |
| L  | Instrument Management   | In one of our differents/income subst | Exposure Investigation Report        |
| L  | My Applications         | Common Forms                          | Undate Operational Status            |
| L  | My Applications         | Incident Paparting                    |                                      |
| L  | My Casenies             | Medical Disposetia Badialany          | Security Plan                        |
| I. | My Institute Details    |                                       |                                      |
| ľ  | Regulatory Forms        | Transport                             |                                      |
| L  | Type Approved           |                                       |                                      |

#### 8. Procurement of X-ray Tube

- This form is used to apply for procurement of x-ray tube (in case of replacement of old/damaged x-ray tube).
- Follow following path to access this form:

Regulatory Forms  $\rightarrow$  Medical Diagnostic Radiology  $\rightarrow$  Procurement of X-ray Tube

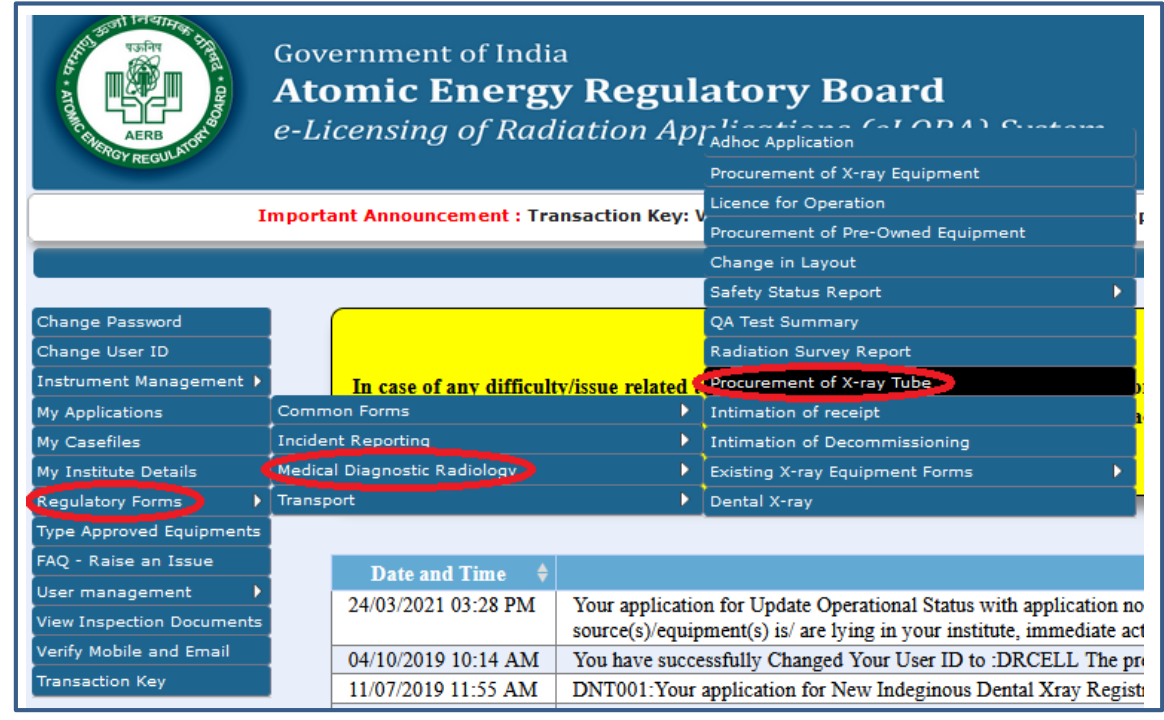

#### 9. Submission of receipt after receiving X-ray tubesIntimation of Receipt

- After receipt of new X-ray tube, pl. submit its receipt through Intimation of Receipt form.
- Follow following path to access this form: Regulatory Forms →Medical Diagnostic Radiology→ Intimation of Receipt

|                            |                                                                                       | Home   eL                          |
|----------------------------|---------------------------------------------------------------------------------------|------------------------------------|
| Soft Frence Constant       | Government of India<br><b>Atomic Energy Regu</b><br><i>e-Licensing of Radiation A</i> | latory Board                       |
| TGY REGULA                 |                                                                                       | Procurement of X-ray Equipment     |
| a) from the right side so  | seen. In the right side screen, the list will n                                       | Licence for Operation              |
| e) from the right side sci | een. In the right side screen, the list win p                                         | Procurement of Pre-Owned Equipment |
|                            |                                                                                       | Change in Layout                   |
|                            |                                                                                       | Safety Status Report               |
| Change Password            |                                                                                       | QA Test Summary                    |
| Change User ID             |                                                                                       | Radiation Survey Report            |
| Instrument Management 🕨    | In case of any difficulty/issue related                                               | t Procurement of X-ray Tube        |
| My Applications            | Common Forms                                                                          | Intimation of receipt              |
| My Casefiles               | Incident Reporting                                                                    | Intimation of Decommissioning      |
| My Institute Details       | Medical Diagnostic Radiology                                                          | Existing X-ray Equipment Forms     |
| Regulatory Forms           | Transport                                                                             | Dental X-ray                       |
| Type Approved Equipments   |                                                                                       |                                    |

## Adhoc Application:

1. Remove duplicate or incorrect declared x-ray equipment

- For Removal of duplicate or incorrect entry, follow the path: Regulatory Forms>> Medical Diagnostic Radiology>>Adhoc application.
- Attach an application form 'Removal of duplicate or incorrect declaration of medical x-ray equipment,' which can be downloaded from "Help" Menu of e-LORA system.

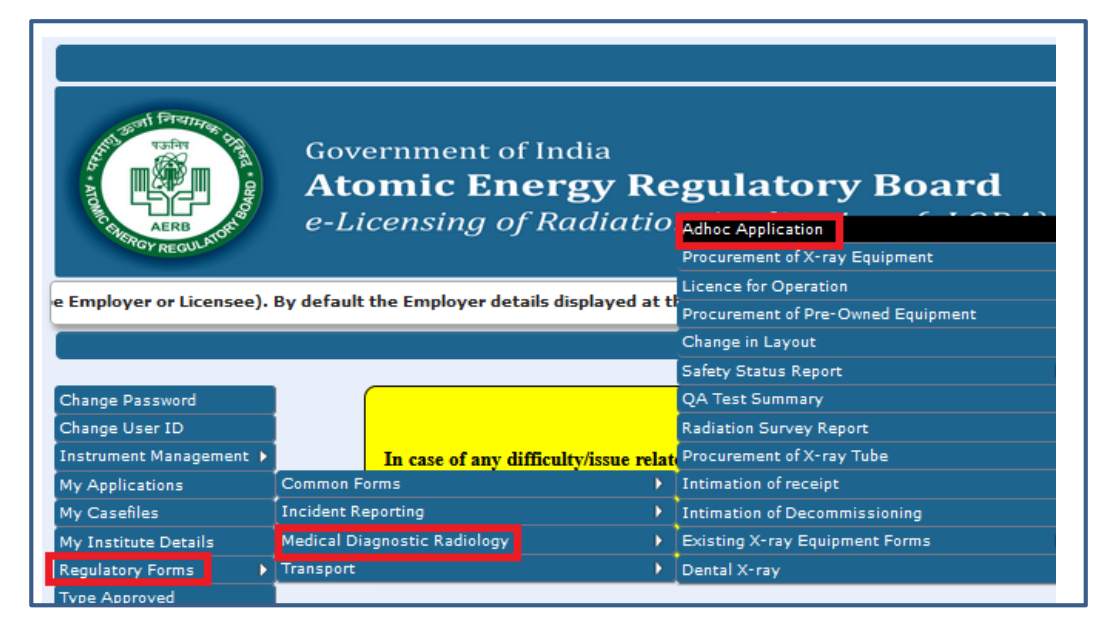

| dhoc Details                                                                                                    |                                                                                                    |
|----------------------------------------------------------------------------------------------------|----------------------------------------------------------------------------------------------------|
|                                                                                                    |                                                                                                    |
|                                                                                                    |                                                                                                    |
| efore filling this form you need to download and fill the re                                                                            | equisite form and upload the same. To download the form click here                                                                                                    |
| e recommend you to complete the Form first and then p<br>re:.doc,.docx,.xls,.xlsx,.odt,.jpeg,.jpg,.png,.zip,.pdf.Alternatively,you migh | proceed for the upload for your attachments. The maximum file size allowed f<br>It zip it and upload it. Software for compression files can be downloaded for free from http://www.7 |
| ype of Application <sup>*</sup>                                                                                                    | Application for removal of incorrect declaration X-ray Equipment 🗔                                                                                                    |
| pplication description (Reason for submission)                                                                                          | maximum 500 characters allowed                                                                                                    |
|                                                                                                    |                                                                                                    |
|                                                                                                    |                                                                                                    |
|                                                                                                    |                                                                                                    |
|                                                                                                    | in the second second second second second second second second second second second second second second second                                                                      |
| ttachment 1 <sup>#</sup>                                                                                                    | Browse No file selected. Clear                                                                                                    |

11. Recognition of X-ray technologist course:

- Submit the completely filled the application for Medical Imaging Technologist course, which is available in AERB website; <u>https://10.55.55.11/images/PDF/DiagnosticRadiology/Application-form-for-Recognition-of-</u> X-ray-technologists-courses.pdf.
- Submit the filled application forms with necessary documents through the path;

Regulatory Forms>> Medical Diagnostic Radiology>>Adhoc application

| Adhoc Details                                                                                                    |                                                                                                    |
|----------------------------------------------------------------------------------------------------|----------------------------------------------------------------------------------------------------|
| Before filling this form you need to download and fill the requisite for<br>We recommend you to complete the Form first and then proceed for<br>are:.docdocxxlsxlsxodtjpeqjpqpnqzippdf.Alternatively.you might zip it and upl | m and upload the same. To download the form click l<br>the upload for your attachments. The maximum file si<br>oad it. Software for compression files can be downloaded for free fro |
| Type of Application <sup>*</sup>                                                                                                    | Application for Course Recognition (X-ray-Technologist)                                                                                                    |
| Application description (Reason for submission)                                                                                                    | maximum 500 characters allowed                                                                                                    |
|                                                                                                    | a de la companya de la companya de la companya de la companya de la companya de la companya de la companya de l                                                                      |
| Attachment 1 <sup>*</sup>                                                                                                    | <br>Browse No file selected. Clear                                                                                                    |

*12. Enforcement compliance report:* 

• For submission of compliance with respect to enforce inspection action viz. Seal/ Warning of Seal of x-ray equipment of your institute, inspection compliance along with documentary evidence based on Inspection recommendations are required to be submitted through the following path:

Regulatory Forms>> Medical Diagnostic Radiology>>Adhoc application

| Before filling this form you need to download and fill the                                                                       | requisite form and upload the same. To download the form clic                                                                                        |
|----------------------------------------------------------------------------------------------------|----------------------------------------------------------------------------------------------------|
| Ve recommend you to complete the Form first and then<br>re:.docdocx,.xls,xs,.odt,.jpeg,.jpg,.png,.zip,.pdf.Alternatively,you mig | proceed for the upload for your attachments. The maximum file<br>ght zip it and upload it. Software for compressing files can be downloaded for free |
| ype of Application                                                                                                    | Application for enforcement compliance report                                                                                                    |
|                                                                                                    |                                                                                                    |
| Application description (Reason for submission)                                                                                  | maximum 500 characters allowed                                                                                                    |
| Application description (Reason for submission)<br>Attachment 1 <sup>*</sup>                                                     | maximum 500 characters allowed<br>.::<br>Browse No file selected.                                                                                    |

## <u>Annexure-1</u>

- 1. The Qualification and Experiences for Personnel in medical X-ray installations are available at AERB website. (<u>https://www.aerb.gov.in/images/PDF/DiagnosticRadiology/Qualification-Requirements-for-personnel-in-Medical-X-ray-Installation.pdf</u>)
- 2. For registering personnel of medical X-ray installation in e-LORA system, kindly refer below table

| Role                 | Qualifications and Experience                                                                                                    |
|----------------------|----------------------------------------------------------------------------------------------------|
| Medical Practitioner | <ul> <li>Medical Practitioner having qualification such as MD/MS/DNB<br/>/DM/M.Ch./Post MBBS Diploma or equivalent in<br/>Radiology/Cardiology/Orthopedics/Neurology/Urology/<br/>Gastroenterology/ Radiotherapy/ Nuclear Medicine or equivalent or<br/>BDS/MDS degree.</li> <li>For veterinary medicine facility, medical practitioner having<br/>qualification B.V.Sc. &amp; AH/ M.V.Sc. &amp; AH or equivalent</li> </ul> |
|                      | obtained by the medical practitioner from Abroad.                                                                                                    |
| Operator<br>*        | X-ray technologist passed Radiographer's/X-ray Technologist's course<br>from a recognized Institution/Board/University<br>or<br>Medical Practitioner                                                                                                    |
| Radiological Safety  | A. RSO for medical X-ray installation (CT/IR installation)                                                                                                    |
| Officer (RSO)        | Medical practitioner having qualification mentioned above                                                                                                    |
|                      | Or<br>X-ray technologist passed Radiographer's/ X-ray Technologist's course<br>from a recognized Institution/Board/University with three years working<br>experience in the field of Computed Tomography (CT) / Interventional<br>Radiology (IR).<br>Or                                                                                                    |
|                      | Medical Physicist having qualified certificate of RSO level-III<br>(RSO-Medical)                                                                                                    |
|                      | Nuclear Medicine Technologist / Nuclear Medicine Physician having qualifying certificate of RSO Level-II (RSO-Nuclear Medicine)                                                                                                    |
|                      | B. RSO for medical X-ray installation (other than CT/IR installation)<br>Employer/Licensee shall designate appropriate person as RSO subject to<br>furnishing "Undertaking" that he/she is familiar with the regulatory<br>requirements and radiation protection aspects of medical x-ray installation<br>by mentioning his/her name in Registration Application Form submitted to<br>AERB.                                  |

\*Note:-

In certain installations such as Interventional Radiology/Computed Tomography/Fluoroscopy equipment, it is not practicable for a Medical Practitioner to operate the equipment, while also performing the procedure. It is advisable that such institute should ensure that a qualified X-ray technologist is available for operating such equipment in addition to the Medical practitioner.

## **More Information:**

- I. Pl. refer Frequently asked Questions of Diagnostic Radiology Practice available in 'Help' menu of e-LORA system
- II. In case, issue persist, pl. submit the problem through 'Raise an issue' option of e-LORA system
- III. Please click quick help on e-LORA: https://10.55.55.11/index.php/english/quick-help-on-e-lora
- IV. You contact us at following Help Desk Number

Help Desk No. and Email id for Diagnostic Radiology Users

022-25990675 & elora.info@aerb.gov.in

## Important Message

## NO LICENSE FEE /PROCESSING FEE BY AERB

It may please be noted that at present AERB does not charge any fee for issuance of regulatory consents including License or Registration. However, It has been brought to the notice that some of the suppliers/agencies, while providing services/assistance to the users of Diagnostic X-ray facility for getting their X-ray equipment licensed or registered by AERB, are demanding money to be paid to AERB. In case anybody demands for payment to be made to AERB or any of its officials, kindly provide all the details to:

The Vigilance Officer, Atomic Energy Regulatory Board Niyamak Bhavan, Anushaktinagar, Tel: 022-25990611 Email: vigilance@aerb.gov.in

## References:

| I.    | AERB Safety Code 'Radiation Safety in Manufacture, Supply and Use of Medical Diagnostic X-Ray Equipment' (No. AERB/RF-MED/SC-3 (Rev. 2), 2016)                                                                     |
|-------|----------------------------------------------------------------------------------------------------|
|       | https://10.55.55.11/images/PDF/DiagnosticRadiology/Safety-Code-for-Diagnostic-                                                                                                    |
| II.   | <u>Radiology.pdf</u><br>Diagnostic radiology AERB Web Page                                                                                                    |
|       | https://10.55.55.11/english/regulatory-facilities/radiation-facilities/application-in-<br>medicine/diagnostic-radiology                                                                                            |
| III.  | Qualification Requirements for personnel in Medical X-ray Installation<br><u>https://www.aerb.gov.in/images/PDF/DiagnosticRadiology/Qualification-Requirements-for-personnel-in-Medical-X-ray-Installation.pdf</u> |
| IV.   | Layout and shielding guidelines:<br>https://10.55.55.11/images/PDF/layout guidelines.pdf                                                                                                    |
| V.    | TLD badges<br>https://www.aerb.gov.in/images/PDF/tldpage.pdf                                                                                                    |
| VI.   | Format for warning placards to be pasted outside x-ray installations                                                                                                    |
|       | https://www.aerb.gov.in/images/PDF/placard.pdf                                                                                                    |
| VII.  | List of licensed X-ray Facilities                                                                                                    |
|       | https://10.55.55.13/ELORA/prePopulateGraphData.htm                                                                                                    |
| VIII. | List of type approved x-ray equipment                                                                                                    |
|       | https://10.55.55.13/ELORA/prePopulateGraphDataTypeApproved.htm                                                                                                    |
| IX.   | List of approved service agencies                                                                                                    |
|       | https://10.55.55.13/ELORA/prePopulateGraphData.htm                                                                                                    |
| Х.    | Quick Help on e-LORA                                                                                                    |
|       | https://10.55.55.11/index.php/english/quick-help-on-e-lora                                                                                                    |
| XI.   | Booklet on 'Radiation Safety in Diagnostic Radiology- Information for X-ray Technologist'                                                                                                    |
|       | https://www.aerb.gov.in/images/PDF/drsafetybook.pdf                                                                                                    |
| VII   | Desident on Dediction Sofaty in Discussion Dedicloses? in Undi                                                                                                    |

XII. Booklet on 'Radiation Safety in Diagnostic Radiology' in Hindi https://www.aerb.gov.in/images/PDF/DiagnosticRadiology/29\_06\_2020\_hindi\_safet y\_booklet.pdf

30